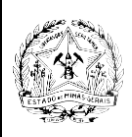

Τ

# COMUNICADO SIAD - PORTAL DE COMPRAS 04/2024

MÓDULO: Material Permanente

**ASSUNTO:** Funcionalidades de auxílio aos relatórios de fechamento afetados pela depreciação

| Responsável  | pela | elaboração:  | Diretoria | Central  | de   | Sistemas   | Data: 23/01/2024 |  |
|--------------|------|--------------|-----------|----------|------|------------|------------------|--|
| Corporativos | de L | ogística, Pa | atrimônio | e Compra | as F | Públicas – |                  |  |
| DSISLPC/SEF  | PLAG | -            |           | -        |      |            |                  |  |

Prezado (a) usuário (a),

Encontra-se disponível, no módulo Material Permanente do SIAD, novas funcionalidades que permitem identificar que as diferenças apontadas nos relatórios de fechamentos são, na verdade, o valor da depreciação aplicada aos bens movimentados.

### Sumário

| 1 - Orientações Gerais                                                         | 2  |
|--------------------------------------------------------------------------------|----|
| 2 – Consulta de documentos pela Unidade Origem                                 | 2  |
| 2.1 – Consulta por Número do documento e Elemento Item de despesa              | 4  |
| 2.2 – Consulta por Unidade Contábil                                            | 9  |
| 2.3 – Consulta por Unidade Contábil e Elemento Item Despesa                    | 14 |
| 3 – Consulta de documentos pela Unidade Destino                                | 19 |
| 4 – Emissão de Relatórios pela Unidade Origem                                  | 21 |
| 4.1 - Exemplo de relatórios por Número do documento e Elemento Item de despesa | 24 |
| 4.2 - Exemplo de relatórios por Unidade Contábil                               | 25 |
| 4.3 - Exemplo de relatórios por Unidade Contábil e Elemento Item Despesa       | 26 |
| 5 – Emissão de Relatórios pela Unidade Destino                                 | 27 |
|                                                                                |    |

### 1 - Orientações Gerais

As funcionalidades consistem em consultas e relatórios e podem ser acionadas para cada documento de movimentação de bens móveis entre unidades contábeis diferentes.

As diferenças são encontradas entre o Valor do Bem e o Valor do Patrimônio gravado em um documento, que no momento da emissão do relatório de fechamento, ainda não teve a transferência confirmada. Todos os bens presentes no documento estão "Em Trânsito". Quando o documento for confirmado na unidade destino, a diferença deixa de existir.

A consulta e a emissão de relatório podem ser solicitadas pela Unidade Origem ou pela Unidade Destino do documento, informando:

- Número do documento e Elemento Item de despesa ou;
- Unidade Contábil ou;
- Unidade Contábil e Elemento Item de Despesa.

Se a Unidade Contábil for informada a pesquisa será efetuada pela Contábil vinculada a Unidade de Origem do documento.

As consultas e a emissão de relatórios são acionadas no Módulo SIAD de Material Permanente.

No Menu do SIAD acesse a opção Material Permanente - Patrimônio e tecle <ENTER>.

| Teste-Seplag                                                                                                    |
|----------------------------------------------------------------------------------------------------|
| M E N U                                                                                                    |
| <pre>( _ ) Orgaos e Entidades<br/>( _ ) Material e Servico<br/>( _ ) Fornecedor<br/>( _ ) Doadores e Cedentes<br/>( x ) Material Permanente - Patrimonio<br/>( _ ) Bolsa Materiais<br/>( _ ) Alienacao de Veiculos<br/>( _ ) Alienacao de Veiculos<br/>( _ ) Frota de Veiculos<br/>( _ ) Material Consumo - Estoque<br/>( _ ) Compras<br/>( _ ) Contrato<br/>( _ ) Consulta Orgaos Centrais<br/>( _ ) Tabelas Especificas</pre> |
| Selecione com (X) o Modulo a ser acessado.                                                                                                    |

### 2 – Consulta de documentos pela Unidade Origem

No Módulo de Material Permanente, acesse a opção 9 - Consulta e tecle < Enter>.

| SEPLAG                                                       |                                       |       |        | - 6         | ) ×      |
|--------------------------------------------------------------|---------------------------------------|-------|--------|-------------|----------|
| Host Edit View Options Tools Help                            |                                       |       |        |             |          |
| ] 🏧 🏧   🇉 🍓 📓 🕒   🗴 🖻 🏙   🚥 🕍 🔳 🔦                            | ☆   ← ⊊ →   1 1 12 13   ∽             |       |        |             |          |
| f1 f2 f3 f4   f5 f6 f7 f8   f9 f10 f11 f12   f13 f14 f15 f16 | f17 f18 f19 f20   f21 f22 f23 f24     |       |        |             |          |
|                                                              |                                       |       |        |             |          |
| NPATR000                                                     | S I A D                               |       |        | PROD        | EMGE     |
| VPATR000                                                     | Estado de Minas Gerais                |       | 08     | 3.11.       | 2023     |
| M1369689                                                     | Patrimonio                            |       |        | 1           | 4:24     |
| Teste-Seplag                                                 |                                       |       |        |             |          |
|                                                              | 1 - Sequencial de Plaquetas           |       |        |             |          |
|                                                              | 2 - Cadastra Material Permanente      |       |        |             |          |
|                                                              | 3 - Agrega Bem Patrimonial            |       |        |             |          |
|                                                              | 4 - Movimenta Bem Patrimonial         |       |        |             |          |
|                                                              | 5 - Reavaliacao Bem Patrimonial       |       |        |             |          |
|                                                              | 6 - Baixa Bem Patrimonial             |       |        |             |          |
|                                                              | 7 - Co-Responsavel                    |       |        |             |          |
|                                                              | 8 - Relatorio                         |       |        |             |          |
|                                                              | 9 – Consulta                          |       |        |             |          |
| 1                                                            | 0 - Carga Inicial                     |       |        |             |          |
| 1                                                            | 1 - Inventario com Coletor de Dados   |       |        |             |          |
| 1                                                            | 2 - Tabelas Documento Locacao Veiculo |       |        |             |          |
| 1                                                            | 3 - Procedimentos Especiais           |       |        |             |          |
| 1                                                            | 4 - Tabela de Parametros de Depreciac | ao    |        |             |          |
| 1                                                            | 5 - Tabela de Parametros de Reavaliac | ao    |        |             |          |
|                                                              |                                       |       |        |             |          |
|                                                              | Opcao: 9                              |       |        |             |          |
| Enter-PF1PF2PF3                                              | -PF4PF5PF6PF7PF8PF9                   | PF10  | -PF11- | -PF1        | 2        |
| Help Fim                                                     |                                       |       |        | Men         | uP       |
| Connected to bhmvst.prodemge.gov.br port 23                  |                                       | 22/45 | NUM    | 14:25:04 IB | M-3278-2 |

Acesse a opção 25- Deprec. a baixar na Confirmacao e tecle < Enter>.

| SEPLAG Host Edit View Options Tools Help     Jos 25, 25, 15, 15, 15, 16, 17, 10, 16, 16, 16, 16, 16, 16, 16, 16, 16, 16                                                                                                    |                                                                                                    | - 0 ×                                                                                                    |
|----------------------------------------------------------------------------------------------------|----------------------------------------------------------------------------------------------------|----------------------------------------------------------------------------------------------------|
| NPATR851 S I<br>VPATR851 Estado de I<br>M1369689 Patrimonio                                                                                                    | A D<br>Minas Gerais<br>- Consultas                                                                                                    | PRODEMGE<br>08.11.2023<br>14:26                                                                                                    |
| <ul> <li>1- Faixa Patrimonial distribuida</li> <li>2- Consulta - Patrimonio</li> <li>3- Consulta - Patrimonio Anterior</li> <li>4- Espelho do Documento de Entrada</li> <li>5- Movimentacao por Numero de Documento</li> <li>6- Historico de Movimentacao/Patrimonio</li> <li>7- Movimentacao a Confirmar</li> <li>8- Movimentacao a Autorizar</li> <li>9- Consulta Co-Responsavel</li> <li>10- Movimentacao Por Periodo</li> <li>11- Item Material no Almoxarifado</li> <li>12- Agregacao do Bem Patrimonial</li> <li>13- Autorizacao por Num. Documento</li> </ul> | 14- Bem a Alien<br>15- Baixa de Be<br>16- Total Patrin<br>17- Patrimonio<br>18- Total de Pa<br>5 19- Balanco Fin<br>20- Resumo Elem<br>21- Consulta Re<br>22- Consulta Es<br>23- NF pendente<br>24- Consulta Cu<br>25- Deprec. a b | ar<br>m<br>monio por Unid. Adm.<br>- Consultas Gerais<br>trimonios Cadastrados<br>anceiro<br>ento Item Despesa<br>quisicao - SIAD WEB<br>toque Permanente<br>s de comunicação Portal<br>stos de Bens Moveis<br>aixar na Confirmacao |
| Opca                                                                                                    | o: <u>2</u> 5                                                                                                    |                                                                                                    |
| Enter-PF1PF2PF3PF4PF5PF6<br>Help Retrn Fim<br>Connected to bhmvst.prodemge.gov.br pat 23                                                                                                    | PF7PF8PF<br>Re                                                                                                    | 9PF10PF11PF12<br>trn MenuP                                                                                                    |

Acesse a opção 1- Unidade de Origem e tecle < Enter>.

SEPLAG - o × Host Edit View Options Tools Help \$1 \$2 \$3 \$4 **\$5 \$6 \$7 \$8 \$9 \$10 \$11 \$12 \$13 \$14 \$15 \$16 \$17 \$18 \$19 \$20 \$21 \$22 \$23 \$24** NPATR851 D PRODEMGE 08.11.2023 VPATRBAF M1369689 Estado de Minas Gerais Bens em Transito com Depreciação Selecione uma Opcao 1 - Unidade de Origem 2 - Unidade de Destino Opcao: <u>1</u> Enter-PF1---PF2---PF3---PF4---PF5---PF6---PF7---PF8---PF9---PF10--PF11--PF12-Help Retrn Fim MenuP Retrn Connected to bhmvst.prodemge.gov.br port 23 15/42 NUM 14:31:35 IBM-3278-2

### 2.1 – Consulta por Número do documento e Elemento Item de despesa

Digite no campo " Selecione uma Opcao para Geracao da Consulta" 1- **Documento** e tecle <Enter>.

| SEPLAG                                                                                                    | – ø ×                                                |
|----------------------------------------------------------------------------------------------------|------------------------------------------------------|
| Host Edit View Options Tools Help                                                                                                    |                                                      |
| ၂ သို့ သို့   မိုး 🖏 🎒   💁   😹 🐘 📾   🛲   🔐 🛕   🗩 🗞   🛃 🛶 🛃   မာ ရေး 🚽   အခြင်္အခြင်္အခြင်္က                                                                                               |                                                      |
| f1 f2 f3 f4   f5 f6 f7 f8   f3 f10 f11 f12   f13 f14 f15 f16   f17 f18 f13 f20   f21 f22 f23 f24                                                                                          |                                                      |
|                                                                                                    |                                                      |
| NPATRBCT SIA D                                                                                                    | PRODEMGE                                             |
| VPATRBAB Estado de Minas Gerais                                                                                                    | 09.11.2023                                           |
| M1369689 Bens em Transito com Depreciacao - Orige                                                                                                    | m 16:02                                              |
| Unidade Processadora : 1501041 - DLM/SEPLAG                                                                                                    |                                                      |
| Selecione uma Opcao para Geracao da Consulta                                                                                                    | : 1                                                  |
| <pre>1-) Documento: (Emitente/Tipo/ Ano / Seq. )     / / / / 01     Elemento Item Despesa: Documento Finalizado 2-) Unidade Contabil: 3-) Unidade Contabil/Elemento Item Despesa: /</pre> | · ? _                                                |
| Enter-PF1PF2PF3PF4PF5PF6PF7PF8PF9<br>Help DESIS Fim Retrn                                                                                                    | PF10PF11PF12<br>MenuP<br>9/64 NUM 1609-48 18M-3278-2 |
|                                                                                                    | 202 16.00                                            |

Informe o número do documento (Emitente/Tipo/ Ano / Seq.), o Elemento Item Despesa e se o documento está finalizado ou não (S/N) e tecle <Enter>.

### <u>ATENÇÃO</u>:

Na consulta, os documentos não finalizados apresentam as mesmas informações disponibilizadas para os documentos finalizados.

```
SEPLAG
                                                                                                                     ٥
                                                                                                                         ×
                                                                                                                  _
Host Edit View Options Tools Help
「赤 赤」 F, m 参 「 」 S 「 」 S 『 能 「 … 」 丝 ( <u>A</u> ) ■ � | <u>A</u> | + + + + + は は は い
$1 $2 $3 $4 $$5 $6 $7 $8 $$9 $10 $11 $12 $$13 $14 $15 $16 $$17 $18 $19 $20 $$21 $22 $23 $24
   NPATRBCT
                                                                                                                 PRODEMGE
   VPATRBAB
                                             Estado de Minas Gerais
                                                                                                             08.11.2023
   M1369689
                                                                                                                     15:07
                                Bens em Transito com Depreciacao - Origem
   Unidade Processadora : 1501041 - DLM/SEPLAG
                          Selecione uma Opcao para Geracao da Consulta: 1
         1-) Documento: (Emitente/Tipo/ Ano / Seq.)

<u>1501041</u> / <u>039</u> / <u>2023</u> / <u>109</u>

Elemento Item Despesa: <u>5214</u> Document
                                                                                 / 01
                                                                Documento Finalizado ? s
         2-) Unidade Contabil...: ______
3-) Unidade Contabil/Elemento Item Despesa: _
                                                                                           1
 Enter-PF1---PF2---PF3---PF4---PF5---PF6---PF7---PF8---PF9---PF10--PF11--PF12-
           Help DESIS Fim
                                                                                      Retrn
                                                                                                                  MenuP
                                                                                                13/23 NUM 15:08:28 IBM-3278-
  nnected to bhmvst.prodemge.gov.br port 23
```

São duas opções de consulta, exibir apenas o Total e exibir os Patrimônios.

- Consulta por Número do documento e Elemento Item de despesa exibindo apenas o Total Selecione com "X" a opção correspondente a "Exibir apenas o Total" e tecle <Enter>.

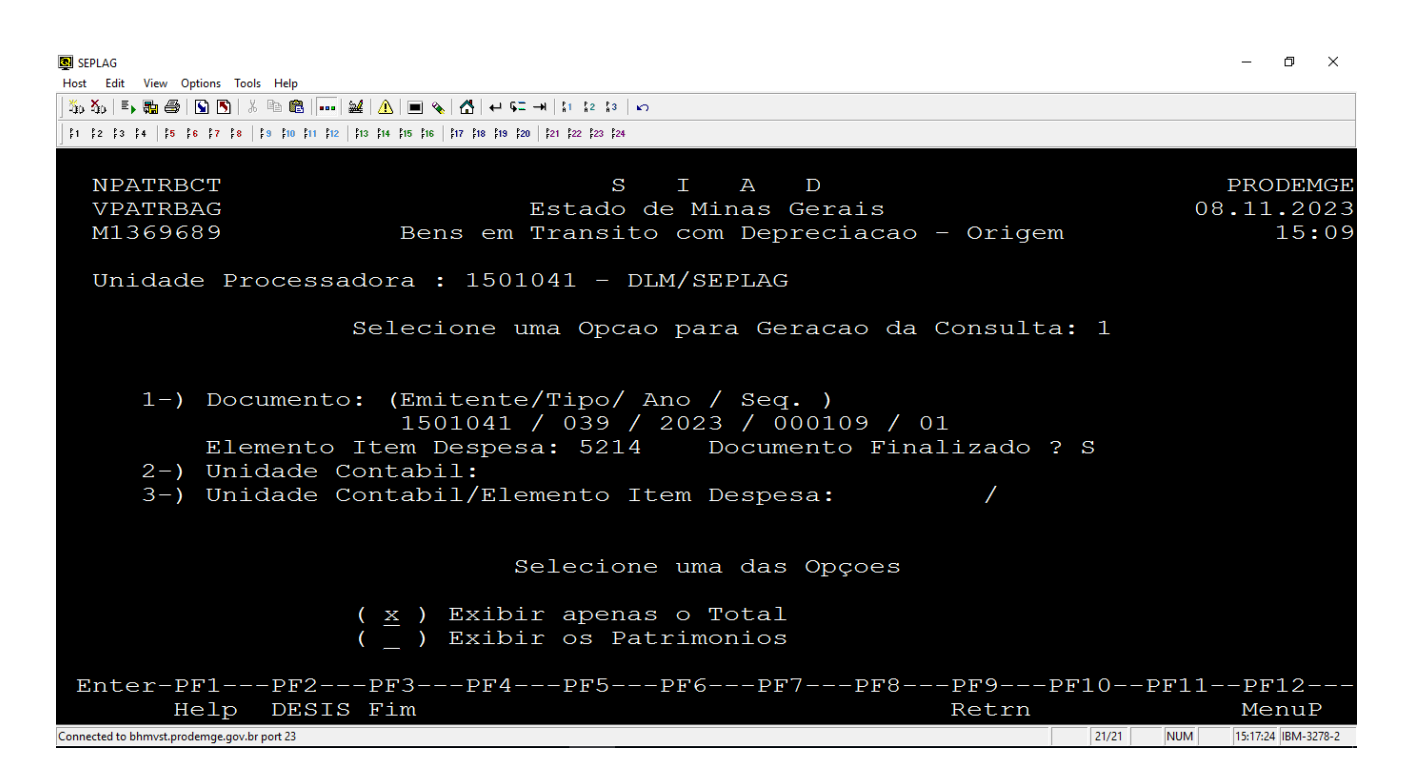

Confirme os dados da consulta digitando "S" e tecle < Enter>.

| SEPLAG                                                                                                    |                                                                                    | – Ø ×                   |
|----------------------------------------------------------------------------------------------------|------------------------------------------------------------------------------------|-------------------------|
| Host Edit View Options Tools Help                                                                                                    |                                                                                    |                         |
| ] 🍒 🏠   🛼 🌉 🚭   💁  ỗ   🕺 🐁 🖻 🛍   🚥   🔐   🚹   🔳 💊   🛃   ↔ 🖙 →   11 12 13   ∞                                                                                                    |                                                                                    |                         |
| f1 f2 f3 f4 f5 f6 f7 f8 f9 f10 f11 f12 f13 f14 f15 f16 f17 f18 f19 f20 f21 f22 f23 f24                                                                                                    |                                                                                    |                         |
|                                                                                                    |                                                                                    |                         |
| NPATRBCT S I                                                                                                    | A D                                                                                | PRODEMGE                |
| VPATRBAG Estado de l                                                                                                    | Minas Gerais                                                                       | 09.11.2023              |
| M1369689 Bens em Transito co                                                                                                    | om Depreciacao - Origem                                                            | 15:42                   |
| Unidade Processadora : 1501041 - DLM/S                                                                                                    | SEPLAG                                                                             |                         |
| Selecione uma Opcao pa                                                                                                    | ara Geracao da Consulta: 1                                                         |                         |
| <ul> <li>1-) Documento: (Emitente/Tipo/ Ano<br/>1501041 / 039 / 202</li> <li>Elemento Item Despesa: 5214</li> <li>2-) Unidade Contabil:</li> <li>3-) Unidade Contabil/Elemento Item</li> </ul> | / Seq. )<br>23 / 000109 / 01<br>Documento Finalizado ? S<br>Despesa: /             |                         |
| Selecione u<br>( <u>x</u> ) Exibir apenas o<br>( _ ) Exibir os Patri                                                                                                    | Confirma Dados da Consulta<br>(S/N): <u>s</u><br>Tecle <enter> Para contin</enter> | uar                     |
| Enter-PF1PF2PF3PF4PF5PF                                                                                                    | 6PF7PF8PF9PF10P                                                                    | F11PF12                 |
| Help DESIS Fim                                                                                                    | Retrn                                                                              | MenuP                   |
| Connected to bhmvst.prodemge.gov.br port 23                                                                                                    | 19/57                                                                              | NUM 15:44:20 IBM-3278-2 |

Os dados resumidos são exibidos. A diferença apontada refere-se ao valor total da depreciação dos patrimônios contidos no documento. Tecle <Enter>.

| SEPLAG                                                                                                    | ale Hala                                                              |          | – Ø ×                   |
|----------------------------------------------------------------------------------------------------|-----------------------------------------------------------------------|----------|-------------------------|
| The Second Second Secon | × == []                                                               |          |                         |
| \$1 \$2 \$3 \$4 <b>\$5 \$6 \$7 \$8</b>                                                                                                    | f = f10 f11 f12   f13 f14 f15 f16   f17 f18 f19 f20   f21 f22 f23 f24 |          |                         |
| Tecle <ente< td=""><td>R&gt; para continuar</td><td></td><td></td></ente<>                                                                                                    | R> para continuar                                                     |          |                         |
| NPATRBCT                                                                                                    | S I A D                                                               |          | PRODEMGE                |
| VPATRBAE                                                                                                    | Estado de Minas Gerais                                                |          | 09.11.2023              |
| M1369689                                                                                                    | Bens em Transito com Depreciacao                                      | - Origem | 15 <b>:</b> 45          |
| Unidade Pr                                                                                                    | cocessadora : 1501041 - DLM/SEPLAG                                    |          |                         |
|                                                                                                    | Resumo Totalizacao                                                    |          |                         |
|                                                                                                    |                                                                       |          |                         |
|                                                                                                    | Total Patrimonios SIADS BEM:                                          | 164,16   |                         |
|                                                                                                    | Total Patrimonio Documento:                                           | 162,52   |                         |
|                                                                                                    | Diferenca SIADS BEM X Documento:                                      | 1,64     |                         |
|                                                                                                    |                                                                       |          |                         |
|                                                                                                    |                                                                       |          |                         |
| Enter-PF1                                                                                                    | PF2PF3PF4PF5PF6PF7PF8                                                 | PF9PF10P | F11PF12                 |
| Help                                                                                                    | DESIS Fim                                                             | Retrn    | MenuP                   |
| Connected to bhmvst.prodemge.gov.                                                                                                    | br port 23                                                            | 2/1      | NUM 15:46:00 IBM-3278-2 |

- Consulta por Número do documento e Elemento Item de despesa exibindo os Patrimônios

Selecione com "X" a opção correspondente a "Exibir os Patrimonios" e tecle <Enter>.

| SEPLAG                                                                                                    |                                                                                                    |                           |       |        | - 0 ×               |
|----------------------------------------------------------------------------------------------------|----------------------------------------------------------------------------------------------------|---------------------------|-------|--------|---------------------|
| The Xee Example and Area and Area and A |                                                                                                    |                           |       |        |                     |
| f1 f2 f3 f4 f5 f6 f7 f8 f9 f10 f11 f1                                                                                                    | 1 1 1 1 1 1 1 1 1 1 1 1 1 1 1 1 1 1 1                                                                                                    |                           |       |        |                     |
|                                                                                                    |                                                                                                    |                           |       |        |                     |
| NPATRBCT                                                                                                    | S I A D                                                                                                    |                           |       |        | PRODEMGE            |
| VPATRBAG                                                                                                    | Estado de Minas Gerai                                                                                                    | ls                        |       | 0 9    | 9.11.2023           |
| M1369689                                                                                                    | Bens em Transito com Deprecia                                                                                                    | acao - Orige              | m     |        | 15 <b>:</b> 54      |
| Unidade Process                                                                                                    | adora : 1501041 - DLM/SEPLAG                                                                                                    |                           |       |        |                     |
|                                                                                                    | Selecione uma Opcao para Geracao                                                                                                    | o da Consult              | a: 1  |        |                     |
| 1-) Document<br>Elemento<br>2-) Unidade<br>3-) Unidade                                                                                                    | o: (Emitente/Tipo/ Ano / Seq.)<br>1501041 / 039 / 2023 / 000109<br>Item Despesa: 5214 Documento<br>Contabil:<br>Contabil/Elemento Item Despesa: | 9 / 01<br>Finalizado<br>/ | ? S   |        |                     |
|                                                                                                    | Selecione uma das Opço                                                                                                    | bes                       |       |        |                     |
|                                                                                                    | ( _ ) Exibir apenas o Total<br>( <u>x</u> ) Exibir os Patrimonios                                                                               |                           |       |        |                     |
| Enter-PF1 <u>PF2-</u>                                                                                                    | PF3PF4PF5PF6- <u>PF7</u> F                                                                                                    | PF8PF9                    | PF10  | -PF11- | PF12                |
| Help DESI                                                                                                    | S Fim                                                                                                    | Retrn                     |       |        | MenuP               |
| Connected to bhmvst.prodemge.gov.br port 23                                                                                                    |                                                                                                    |                           | 20/21 | NUM    | 15:54:10 IBM-3278-2 |

Confirme os dados da consulta digitando "S" e tecle < Enter>.

| I SEPLAG<br>Host Edit View Options Tools Help                                |                                                                                                    |                                                                                  | – 0 ×                   |
|------------------------------------------------------------------------------|----------------------------------------------------------------------------------------------------|----------------------------------------------------------------------------------|-------------------------|
| 🍒 🏡 🗉 🚓 🚭 🕒 🖪 🕺 🖷 💼 💷 🔐 🔔                                                    | ■ % A ← G → 1 1 12 13 ∞                                                                            |                                                                                  |                         |
| \$1 \$2 \$3 \$4 \$ <b>5 \$6 \$7 \$8 \$9 \$10 \$11 \$12 \$13 \$14 \$1</b>     | 5 \$16   \$17 \$18 \$19 \$20   \$21 \$22 \$23 \$24                                                 |                                                                                  |                         |
|                                                                              |                                                                                                    |                                                                                  |                         |
| NPATRBCT                                                                     | S I                                                                                                | A D                                                                              | PRODEMGE                |
| VPATRBAG                                                                     | Estado de Mi                                                                                       | inas Gerais                                                                      | 09.11.2023              |
| M1369689 H                                                                   | Bens em Transito com                                                                               | n Depreciacao - Origem                                                           | 15:54                   |
| Unidade Processadora                                                         | a : 1501041 - DLM/SF                                                                               | EPLAG                                                                            |                         |
| Sele                                                                         | ecione uma Opcao pai                                                                               | ra Geracao da Consulta: 1                                                        |                         |
| 1-) Documento: (H<br>Elemento Iter<br>2-) Unidade Conta<br>3-) Unidade Conta | Emitente/Tipo/ Ano /<br>1501041 / 039 / 2023<br>n Despesa: 5214 I<br>abil:<br>abil/Elemento Item I | / Seq.)<br>3 / 000109 / 01<br>Documento Finalizado ? S<br>Despesa: /             |                         |
| (                                                                            | Selecione u<br>) Exibir apenas o<br>) Exibir os Patri                                              | Confirma Dados da Consult<br>(S/N): <u>s</u><br>Tecle <enter> Para conti</enter> | a ?<br>nuar             |
| Enter-PF1PF2PF2                                                              | 3PF4PF5PF6-                                                                                        | PF7PF8PF9PF10                                                                    | PF11PF12                |
| Help DESIS Fir                                                               | a                                                                                                  | Retrn                                                                            | MenuP                   |
| Connected to bhmvst.prodemge.gov.br port 23                                  |                                                                                                    | 19/57                                                                            | NUM 15:55:03 IBM-3278-2 |

Os dados detalhados são exibidos. A diferença apontada refere-se ao valor total da depreciação dos patrimônios contidos no documento. Tecle <PF2> ou <PF9> para sair.

| SEPLAG Host Edit View Options Tools Help                                   |                                  |                      | - 0 ×                   |
|----------------------------------------------------------------------------|----------------------------------|----------------------|-------------------------|
| ‰ ‰ I E, ‱ 番 I 🕥 🔊 I & 🖻 🖻   🚥 🔐 🛕 🔳 💊 I 🛃 🕶 9                             | I → H   \$1 \$2 \$3   K)         |                      |                         |
| f1 f2 f3 f4   f5 f6 f7 f8   f9 f10 f11 f12   f13 f14 f15 f16   f17 f18 f19 | \$20   \$21   \$22   \$23   \$24 |                      |                         |
|                                                                            |                                  |                      |                         |
| NPATRBCT                                                                   | S I A D                          |                      | PRODEMGE                |
| VPATRBAD                                                                   | Estado de Minas Gerais           |                      | 09.11.2023              |
| M1369689 Bens em                                                           | Transito com Depreciaca          | o – Origem           | 15 <b>:</b> 57          |
| Unidade Processadora : 150                                                 | 1041 – DIM/SEPLAG                |                      |                         |
| onidade ricceppadora : rec                                                 |                                  |                      |                         |
| Numero Documento                                                           | Numero Patrimonio                | Elemento Item De     | espesa                  |
| Valor do Bem                                                               | Valor Documento                  | Diferenca Sequer     | ncial Bem               |
|                                                                            |                                  | БО14                 |                         |
| 82 08                                                                      | 81 26                            | 0.82                 | 0.01                    |
| 1501041-039-2023/000109-01                                                 | 01,20                            | 0,02<br>521/         | 001                     |
| 82.08                                                                      | 81.26                            | 0.82                 | 002                     |
| 02,00                                                                      | 01,20                            | 0,01                 | 001                     |
|                                                                            |                                  |                      |                         |
|                                                                            |                                  |                      |                         |
|                                                                            |                                  |                      |                         |
|                                                                            |                                  |                      |                         |
|                                                                            |                                  |                      |                         |
| Diforonce SIADS PE                                                         | M Y Documente.                   | 1 61                 |                         |
| Enter-PF1PF2PF3PF4                                                         |                                  | = -PF9 = -PF10 = -PI | F11PF12                 |
| Help DESIS Fim                                                             |                                  | Retrn                | MenuP                   |
| Connected to bhmvst.prodemge.gov.br port 23                                |                                  | 2/1                  | NUM 15:58:18 IBM-3278-2 |

Digite no campo " Selecione uma Opção para Geração da Consulta" 2- Unidade Contabil e tecle <Enter>.

| 👿 SEPLAG<br>Host Edit View Options Tools Help                                                                                                    |                                                                                                    |                      | - 0                                      | ×                  |
|----------------------------------------------------------------------------------------------------|----------------------------------------------------------------------------------------------------|----------------------|------------------------------------------|--------------------|
| ) 🏠 🏠   🇉 🦏 🎒 🛐 🖒 🐁 🛍 💼 👘 🛍 🔝 🔳 🔍                                                                                                    |                                                                                                    |                      |                                          |                    |
| \$1         \$2         \$3         \$4         \$5         \$6         \$7         \$8         \$3         \$10         \$11         \$12         \$13         \$14         \$15         \$16 | f17 f18 f19 f20 f21 f22 f23 f24                                                                        |                      |                                          |                    |
| NPATRBCT<br>VPATRBAB<br>M1369689 Ber                                                                                                    | S I A D<br>Estado de Minas Gerais<br>ns em Transito com Depreciacao -                                  | Origem               | PRODEI<br>09.11.20<br>16                 | MGE<br>023<br>:02  |
| Unidade Processadora :                                                                                                    | : 1501041 - DLM/SEPLAG                                                                                 |                      |                                          |                    |
| Selecio                                                                                                    | one uma Opcao para Geracao da Con                                                                      | usulta: <u>2</u>     |                                          |                    |
| 1-) Documento: (Er<br>Elemento Item<br>2-) Unidade Contak<br>3-) Unidade Contak                                                                                                    | mitente/Tipo/ Ano / Seq. )<br>/// 01<br>Despesa: Documento Final<br>pil:<br>pil/Elemento Item Despesa: | izado ? _            |                                          |                    |
| Enter-PF1PF2PF3<br>Help DESIS Fim<br>Connected to bhmvst.prodemge.gov.br port 23                                                                                                    | PF4PF5PF6PF7PF8P<br>R                                                                                  | PF9PF10<br>etrn 9/64 | -PF11PF12-<br>Menu<br>NUM 16:06:36 [BM-3 | <b>P</b><br>3278-2 |

Informe a unidade contábil da unidade origem do documento e tecle < Enter>.

| SEPLAG                                                                                                    |        | -        | J X       |
|----------------------------------------------------------------------------------------------------|--------|----------|-----------|
| Host Edit View Options Tools Help                                                                               |        |          |           |
| ]သီသို့]နားသည့်မြော်သည် ဖြို့]နံ့ ဖြစ်ခြေမှ မြေမြန်မှ မြို့မန်းမှ ဖြစ်ခြေမှ မြေမြန်မှ ဖြစ်ခြေမှ ဖြစ်ခြေမှ ဖြစ်ခ |        |          |           |
| f f f f f f f f f f f f f f f f f f f                                                                           |        |          |           |
|                                                                                                    |        |          |           |
| NPATRBCT S T A D                                                                                                |        | PROT     | EMGE      |
| VPATRBAB Estado de Minas Gerais                                                                                 | 09     | . 1 1 .  | 2023      |
| M1369689 Bens em Transito com Depreciação - Origem                                                              |        | 1        | 6:11      |
| histories Dend em Hundres com Depresidents offigem                                                              |        | -        |           |
| Unidade Processadora : 1501041 - DLM/SEPLAG                                                                     |        |          |           |
|                                                                                                    |        |          |           |
|                                                                                                    |        |          |           |
| Selecione uma Opcao para Geracao da Consulta: 2                                                                 |        |          |           |
| · ·                                                                                                    |        |          |           |
|                                                                                                    |        |          |           |
| 1-) Documento: (Emitente/Tipo/ Ano / Seq.)                                                                      |        |          |           |
|                                                                                                    |        |          |           |
| Elemento Item Despesa: Documento Finalizado ?                                                                   |        |          |           |
| 2-) Unidade Contabil: 1500002                                                                                   |        |          |           |
| 3-) Unidade Contabil/Elemento Item Despesa: /                                                                   |        |          |           |
|                                                                                                    |        |          |           |
|                                                                                                    |        |          |           |
|                                                                                                    |        |          |           |
|                                                                                                    |        |          |           |
|                                                                                                    |        |          |           |
|                                                                                                    |        |          |           |
| Enter-PF1PF2PF3PF4PF5PF6PF7PF8PF9PF10                                                                           | -PF11- | -PF1     | 2         |
| Help DESIS Fim Retrn                                                                                            |        | Mer      | uP        |
| Connected to bhmvst.prodemge.gov.br port 23 [15/32]                                                             | NUM    | 16:12:46 | BM-3278-2 |

São duas opções de consulta, exibir apenas o Total e exibir os Patrimônios.

#### - Consulta por Unidade Contábil exibindo apenas o Total

Selecione com "X" a opção correspondente a "Exibir apenas o Total" e tecle <Enter>.

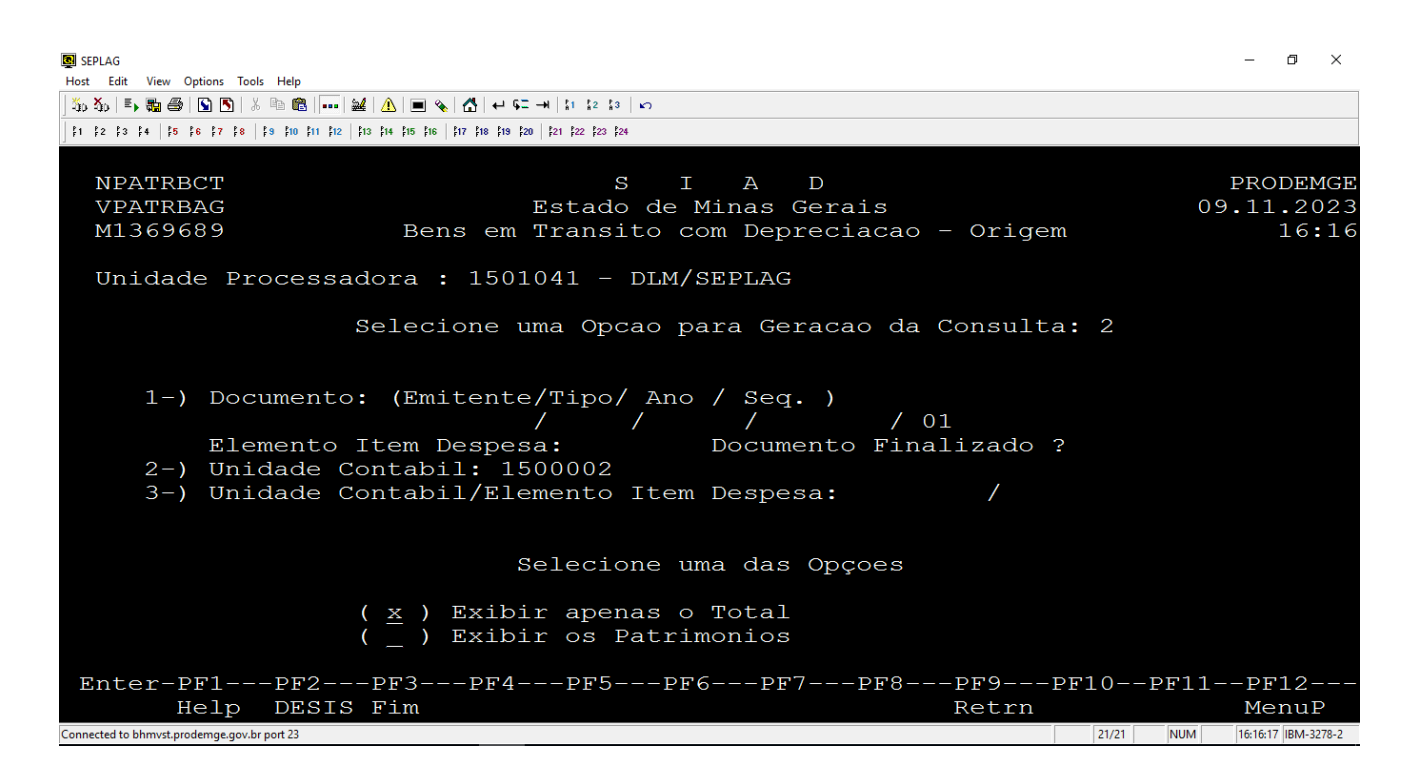

Confirme os dados da consulta digitando "S" e tecle < Enter>.

| SEPLAG                                                                    |                            | – 🗗 🗙                  |
|---------------------------------------------------------------------------|----------------------------|------------------------|
| Host Edit View Options Tools Help                                         |                            |                        |
| 🍒 🏠   🛼 🍓   🛐 🛐   ½ 🖻 💼     🔐   🔥   🔳 🗞   🛃 + 9= →  11 12 13   ∞          |                            |                        |
| 1 1 1 1 1 1 1 1 1 1 1 1 1 1 1 1 1 1 1                                     |                            |                        |
|                                                                           |                            |                        |
| NPATRBCT S I                                                              | A D                        | PRODEMGE               |
| VPATRBAG Estado de M                                                      | inas Gerais                | 09.11.2023             |
| M1369689 Bens em Transito co                                              | m Depreciacao - Origem     | 16:16                  |
|                                                                           |                            |                        |
| Unidade Processadora : 1501041 - DLM/S                                    | EPLAG                      |                        |
|                                                                           |                            |                        |
| Selecione uma Opcao pa                                                    | ra Geracao da Consulta: 2  |                        |
|                                                                           |                            |                        |
|                                                                           |                            |                        |
| I-) Documento: (Emitente/Tipo/ Ano                                        | / Seq. )                   |                        |
|                                                                           | / / UI                     |                        |
| Elemento Item Despesa:                                                    | Documento Finalizado ?     |                        |
| 2-) Unidade Contabil: 1500002                                             |                            |                        |
| 3-) Unidade Contabil/Elemento Item                                        | Despesa: /                 |                        |
|                                                                           |                            |                        |
|                                                                           | Confirma Dados da Consulta | 2                      |
| Serectone u                                                               | $(S/N) \cdot S$            |                        |
| (v) Evibir apenas o                                                       |                            |                        |
| $\left(\begin{array}{c} \underline{A} \end{array}\right)$ Exibit apenas 0 | Tecle (FNTER) Para continu | ar                     |
|                                                                           | icere antino fata concenta |                        |
| Enter-PF1PF2PF3PF4PF5PF6                                                  | PF7PF8PF9PF10PF            | 11PF12                 |
| Help DESIS Fim                                                            | Retrn                      | MenuP                  |
| Connected to bhmvst.pr comunicado port 23                                 | 19/57 NL                   | JM 16:17:04 IBM-3278-2 |

Os dados resumidos são exibidos. A diferença apontada refere-se ao valor total da depreciação dos patrimônios contidos nos documentos não confirmados da unidade contábil informada.

### Tecle <Enter>.

| SEPLAG<br>Host Edit View Options Tools                                               | Help                                                             |       | - ć         | ) ×      |
|--------------------------------------------------------------------------------------|------------------------------------------------------------------|-------|-------------|----------|
| 📙 🍒 🦾 📑 🛛 📾 🖷 🖌 🗳                                                                    |                                                                  |       |             |          |
| f1 f2 f3 f4   f5 f6 f7 f8   f3                                                       | 10 fi1 fi2   fi3 fi4 fi5 fi6   fi7 fi8 fi9 f20   f21 f22 f23 f24 |       |             |          |
| Tecle <enter< th=""><th>&gt; para continuar</th><th></th><th></th><th></th></enter<> | > para continuar                                                 |       |             |          |
| NPATRBCT                                                                             | S I A D                                                          |       | PROD        | EMGE     |
| VPATRBAE                                                                             | Estado de Minas Gerais                                           | 09    | .11.        | 2023     |
| M1369689                                                                             | Bens em Transito com Depreciacao - Origem                        |       | 1           | 6:18     |
| Unidade Pro                                                                          | cessadora : 1501041 - DLM/SEPLAG                                 |       |             |          |
|                                                                                      | Resumo Totalizacao                                               |       |             |          |
|                                                                                      |                                                                  |       |             |          |
|                                                                                      | Total Patrimonios SIADS BEM: 156081,80                           |       |             |          |
|                                                                                      | Total Patrimonio Documento: 139066,93                            |       |             |          |
|                                                                                      | Diferenca SIADS BEM X Documento: 17014,87                        |       |             |          |
|                                                                                      |                                                                  |       |             |          |
|                                                                                      |                                                                  |       |             |          |
| Enter-PF1                                                                            | PF2PF3PF4PF5PF6PF7PF8PF9PF10                                     | PF11- | -PF1        | 2        |
| Help                                                                                 | DESIS Fim Retrn                                                  |       | Men         | uP       |
| Connected to bhmvst.prodemge.gov.br po                                               | 2/1 2/1                                                          | NUM   | 16:21:05 IE | M-3278-2 |

# - Consulta por Unidade Contábil exibindo os Patrimônios

Selecione com "X" a opção correspondente a "Exibir os Patrimonios" e tecle <Enter>.

| SEPLAG                                                  |                                                          |                      | o ×        |
|---------------------------------------------------------|----------------------------------------------------------|----------------------|------------|
| Host Edit View Options Tools Help                       |                                                          |                      |            |
| ] 🍒 🏠   🎫 🧱 🎒   🛐 🛐   🕹 🖻 💼   🚥 🕍                       | ⚠   ■ 🗞   ⚠   ↔ ⊊= →   11 12 13   ∞                      |                      |            |
| \$1 \$2 \$3 \$4 \$5 \$6 \$7 \$8 \$9 \$10 \$11 \$12 \$13 | 3 \$14 \$15 \$16 \$17 \$18 \$19 \$20 \$21 \$22 \$23 \$24 |                      |            |
|                                                         |                                                          |                      |            |
| NPATRBCT                                                | SIAD                                                     | PROI                 | DEMGE      |
| VPATRBAG                                                | Estado de Minas Gerais                                   | 09.11.               | 2023       |
| M1369689                                                | Bens em Transito com Depreciacao - Orige                 | m 1                  | 6:23       |
|                                                         |                                                          |                      |            |
| Unidade Processad                                       | ora : 1501041 - DLM/SEPLAG                               |                      |            |
|                                                         |                                                          |                      |            |
| S                                                       | elecione uma Opcao para Geracao da Consult               | a: 2                 |            |
|                                                         |                                                          |                      |            |
|                                                         |                                                          |                      |            |
| 1-) Documento:                                          | (Emitente/Tipo/ Ano / Seq. )                             |                      |            |
|                                                         |                                                          |                      |            |
| Elemento I                                              | tem Despesa: Documento Finalizado                        | 2                    |            |
| 2-) Unidade Co                                          | ntabil: 1500002                                          |                      |            |
| 3-) Unidade Co                                          | ntabil/Elemento Item Despesa: /                          |                      |            |
|                                                         |                                                          |                      |            |
|                                                         |                                                          |                      |            |
|                                                         | Selecione uma das Opçoes                                 |                      |            |
| ,                                                       |                                                          |                      |            |
|                                                         | _ ) Exibir apenas o Total                                |                      |            |
|                                                         | $\underline{x}$ ) Exibir os Patrimonios                  |                      |            |
| Enter DE1 DE2                                           |                                                          |                      | 2          |
| Enter-PF1PF2                                            | PESPE4PESPE6PE7PE8PE9                                    | PFIUPFIIIPFI         | -Z=        |
| Heip DESIS                                              | Retrn Retrn                                              | Men                  | IUP        |
| Connected to bhmvst.prodemge.gov.br port 23             |                                                          | 20/21 NUM 16:23:34 I | IBM-3278-2 |

Confirme os dados da consulta digitando "S" e tecle <Enter>.

| SEPLAG                                                                                                    |                                   | – 0 ×                   |
|----------------------------------------------------------------------------------------------------|-----------------------------------|-------------------------|
| Host Edit View Options Tools Help                                                                                        |                                   |                         |
| 🌤 🏠   E→ 🖏 🚭   🕥 🛐   & 🖻 💼     🔐   🚹   🖿 💊   🔠   ++ 9= →   \$1 😒   S   ∞                                                 |                                   |                         |
| f 1 f 2 f 3 f 4   f 5 f 6 f 7 f 8   f 9 f 10 f 11 f 12   f 13 f 14 f 15 f 16   f 17 f 18 f 19 f 20   f 21 f 22 f 23 f 24 |                                   |                         |
|                                                                                                    |                                   |                         |
| NPATRBCT S I                                                                                                    | A D                               | PRODEMGE                |
| VPATRBAG Estado de M                                                                                                    | linas Gerais                      | 09.11.2023              |
| M1369689 Bens em Transito co                                                                                             | m Depreciacao - Origem            | 16:23                   |
|                                                                                                    |                                   |                         |
| Unidade Processadora : 1501041 - DLM/S                                                                                   | EPLAG                             |                         |
|                                                                                                    |                                   |                         |
| Selecione uma Opcao pa                                                                                                   | ra Geracao da Consulta: 2         |                         |
|                                                                                                    |                                   |                         |
|                                                                                                    |                                   |                         |
| 1-) Documento: (Emitente/Tipo/ Ano                                                                                       | / Seq. )                          |                         |
|                                                                                                    | / / 01                            |                         |
| Elemento Item Despesa:                                                                                                   | Documento Finalizado ?            |                         |
| 2-) Unidade Contabil: 1500002                                                                                            |                                   |                         |
| 3-) Unidade Contabil/Elemento Item                                                                                       | Despesa: /                        |                         |
|                                                                                                    |                                   |                         |
|                                                                                                    |                                   |                         |
| Selecione u                                                                                                    | Confirma Dados da Consulta        | ?                       |
|                                                                                                    | (S/N): <u>s</u>                   |                         |
| ( _ ) Exibir apenas o                                                                                                    |                                   |                         |
| ( <u>x</u> ) Exibir os Patri                                                                                             | Tecle <enter> Para contin</enter> | uar                     |
|                                                                                                    |                                   |                         |
| Enter-PF1PF2PF3PF4PF5PF6                                                                                                 | PF7PF8PF9PF10P                    | F11PF12                 |
| Help DESIS Fim                                                                                                    | Retrn                             | MenuP                   |
| Connected to bhmvst.pr comunicado port 23                                                                                | 19/57                             | NUM 16:24:40 IBM-3278-2 |

Os dados detalhados são exibidos. A diferença apontada refere-se ao valor total da depreciação dos patrimônios contidos nos documentos não confirmados da unidade contábil informada. Tecle <Enter>.

| SEPLAG Host Edit View Options Tools Help    、 、 ま、 戦 通 の い 、 、 に 、 、 、 ま、 戦 通 の い 、 、 、 、 、 、 、 、 、 、 、 、 、 、 、 、 、 、 | →• Iti tz ta Iso        |                  | - 0 ×                                  |
|----------------------------------------------------------------------------------------------------|-------------------------|------------------|----------------------------------------|
|                                                                                                    | \$21 \$22 \$23 \$24     |                  |                                        |
| ]                                                                                                    |                         |                  |                                        |
| NPATRBCT                                                                                                    | S I A D                 |                  | PRODEMGI                               |
| VPATRBAD                                                                                                    | Estado de Minas Gerais  |                  | 09.11.2023                             |
| M1369689 Bens em '                                                                                                    | Transito com Depreciaca | o - Origem       | 16:28                                  |
| Unidade Processadora : 1501                                                                                           | 041 - DLM/SEPLAG        |                  |                                        |
| Numero Documento                                                                                                    | Numero Patrimonio       | Elemento I       | tem Despesa                            |
| Valor do Bem                                                                                                    | Valor Documento         | Diferenca        | Sequencial Bem                         |
| 1501104-004-2020/000002-01                                                                                            |                         |                  | ====================================== |
| 350,00                                                                                                    | 347,38                  | 2,62             | 001                                    |
| 1501041-025-2020/000335-01                                                                                            | 00000000000026801698    |                  | 5206                                   |
| 3644,45                                                                                                    | 3522,97                 | 121,48           | 001                                    |
| 1501102-004-2022/000001-01                                                                                            | 00000000000026787814    |                  | 5217                                   |
| 72692,30                                                                                                    | 69966,34                | 2725 <b>,</b> 96 | 001                                    |
| 1501102-004-2022/000003-01                                                                                            | 00000000000026787822    |                  | 5217                                   |
| 66219,89                                                                                                    | 63736 <b>,</b> 65       | 2483,24          | 001                                    |
| 1501041-039-2023/000109-01                                                                                            | 00000000000024434302    |                  | 5214                                   |
| 82,08                                                                                                    | 81,26                   | 0,82             | 001                                    |
| Diferenca SIADS BEM                                                                                                   | X Documento:            | 17014,87         | 10                                     |
| Help DEGIG Fim                                                                                                    | <u></u>                 | Retrn            | MenuD                                  |
| Connected to bhmvst.prodemge.gov.br port 23                                                                           |                         | 1.002111         | 2/1 NUM 16:28:48 IBM-3278-2            |

| SEPLAG                                                                                                    |                         |                  | – Ø ×                   |
|----------------------------------------------------------------------------------------------------|-------------------------|------------------|-------------------------|
| Host Edit View Options Tools Help                                                                         |                         |                  |                         |
| 🍈 🏠   🏊 🦏 🞒 🔝 🔊   🕹 🖻 💼     🔐   🛆   🖿 👟   🚹   +- 🖙                                                        | →N   \$1 \$2 \$3   ¥⊃   |                  |                         |
| \$1 \$2 \$3 \$4 <b>  \$5 \$6 \$7 \$8   \$9 \$10 \$11 \$12   \$13 \$14 \$15 \$16   \$17 \$18 \$19 \$</b> 2 | 0   \$21 \$22 \$23 \$24 |                  |                         |
|                                                                                                    |                         |                  |                         |
| NPATRBCT                                                                                                  | S I A D                 |                  | PRODEMGE                |
| VPATRBAD                                                                                                  | Estado de Minas Gerais  |                  | 09.11.2023              |
| M1369689 Bens em                                                                                          | Transito com Depreciaca | o - Origem       | 16:29                   |
|                                                                                                    | -                       |                  |                         |
| Unidade Processadora : 1501                                                                               | 041 - DLM/SEPLAG        |                  |                         |
|                                                                                                    |                         |                  |                         |
| Numero Documento                                                                                          | Numero Patrimonio       | Elemento Item De | espesa                  |
| Valor do Bem                                                                                              | Valor Documento         | Diferenca Sequen | icial Bem               |
|                                                                                                    |                         |                  |                         |
| 1501041-039-2023/000109-01                                                                                | 00000000000024434310    | 5214             |                         |
| 82,08                                                                                                    | 81,26                   | 0,82             | 002                     |
| 1501104-082-2023/000007-01                                                                                | 00000000000032888015    | 5299             |                         |
| 6048,00                                                                                                   | 80,00                   | 5968,00          | 001                     |
| 1501104-082-2023/000010-01                                                                                | 00000000000032888007    | 5299             |                         |
| 6048,00                                                                                                   | 80,00                   | 5968,00          | 001                     |
|                                                                                                    |                         |                  |                         |
|                                                                                                    |                         |                  |                         |
|                                                                                                    |                         |                  |                         |
|                                                                                                    |                         |                  |                         |
|                                                                                                    |                         |                  |                         |
| Diferenca SIADS BEM                                                                                       | IX Documento:           | 17014,87         |                         |
| Enter-PF1PF2PF3PF4-                                                                                       | PF5PF6PF7PF8            | PF9PF10PF        | '11PF12                 |
| Help DESIS Fim                                                                                            | -Pag +Pa                | g Retrn          | MenuP                   |
| Connected to bhmvst.prodemge.gov.br port 23                                                               |                         | 2/1 N            | IUM 16:29:35 IBM-3278-2 |

### 2.3 – Consulta por Unidade Contábil e Elemento Item Despesa

Digite no campo " Selecione uma Opcao para Geracao da Consulta" 3- Unidade Contabil/Elemento Item Despesa e tecle <Enter>.

| SEPLAG                                                           |                                                                                                    |             |        | _          | o ×        |
|------------------------------------------------------------------|----------------------------------------------------------------------------------------------------|-------------|--------|------------|------------|
| Host Edit View Options Tools Help                                |                                                                                                    |             |        |            |            |
| 🍒 🏡   🇉 🧱 😂   🛐 🖪   🕹 🖻 🛍   🚥   🔐                                |                                                                                                    |             |        |            |            |
| \$1 \$2 \$3 \$4   \$5 \$6 \$7 \$8   \$9 \$10 \$11 \$12   \$13    | f14 f15 f16   f17 f18 f19 f20   f21 f22 f23 f24                                                                                |             |        |            |            |
|                                                                  |                                                                                                    |             |        |            |            |
| NPATRBCT                                                         | SIAD                                                                                                    |             |        | PROI       | DEMGE      |
| VPATRBAB                                                         | Estado de Minas Gerais                                                                                                    |             | 0      | 9.11       | 2023       |
| M1369689                                                         | Bens em Transito com Depreciacao - Orige                                                                                       | em          |        | 1          | l6:30      |
| Unidade Processado                                               | pra : 1501041 - DLM/SEPLAG                                                                                                    |             |        |            |            |
| Sel                                                              | lecione uma Opcao para Geracao da Consulta                                                                                     | a: <u>3</u> |        |            |            |
| 1-) Documento:<br>Elemento J<br>2-) Unidade Co<br>3-) Unidade Co | : (Emitente/Tipo/ Ano / Seq.)<br>// // 01<br>Item Despesa: Documento Finalizado<br>ontabil:<br>ontabil/Elemento Item Despesa:/ | o ? _       |        |            |            |
| Enter-PF1PF2F<br>Help DESIS F                                    | PF3PF4PF5PF6PF7PF8PF9<br>Fim Retrn                                                                                             | -PF10-      | -PF11- | PF1<br>Mer | 12<br>1uP  |
| Connected to bhmvst.pr comunicado port 23                        |                                                                                                    | 9/64        | NUM    | 16:53:05   | IBM-3278-2 |

Informe a unidade contábil da unidade origem do documento, o Elemento Item Despesa e tecle <Enter>.

| SEPLAG<br>Host Edit View Options Tools Help                               |                                                                       | •                                                |                                        |                              |        | - 6                         | ×                             |
|---------------------------------------------------------------------------|-----------------------------------------------------------------------|--------------------------------------------------|----------------------------------------|------------------------------|--------|-----------------------------|-------------------------------|
|                                                                           | <u>   </u>                                                            | 13   KD                                          |                                        |                              |        |                             |                               |
| ]                                                                         |                                                                       |                                                  |                                        |                              |        |                             |                               |
| NPATRBCT<br>VPATRBAB<br>M1369689                                          | Estac<br>Bens em Trans                                                | S I A E<br>do de Minas Ge<br>sito com Depre      | )<br>erais<br>eciacao - (              | Origem                       | 09     | PROD:<br>.11.<br>1          | EMGE<br>2023<br>6 <b>:</b> 56 |
| Unidade Processad                                                         | ora : 1501041 -                                                       | - DLM/SEPLAG                                     |                                        |                              |        |                             |                               |
| Se                                                                        | lecione uma Opo                                                       | cao para Gerac                                   | ao da Cons                             | sulta: 3                     |        |                             |                               |
| 1-) Documento<br>Elemento<br>2-) Unidade C<br>3-) Unidade C               | : (Emitente/Tip<br>//<br>Item Despesa:<br>ontabil:<br>ontabil/Element | oo/ Ano / Seq.<br>//<br>Docume<br>to Item Despes | )<br>ento Final:<br>a: <u>150000</u> 2 | izado ? _<br>2 / <u>5206</u> |        |                             |                               |
| Enter-PF1PF2<br>Help DESIS<br>Connected to bhmvst.prodemge.gov.br port 23 | PF3PF4PF5<br>Fim                                                      | 5PF6PF7-                                         | PF8PI<br>Re                            | F9PF10-<br>etrn              | -PF11- | -PF1.<br>Men<br>16:57:56 IB | 2———<br>uP<br>M-3278-2        |

São duas opções de consulta, exibir apenas o Total e exibir os Patrimônios.

# - Consulta por Unidade Contábil e Elemento Item Despesa exibindo apenas o Total

Selecione com "X" a opção correspondente a "Exibir apenas o Total" e tecle <Enter>.

| SEPLAG<br>Host Edit View Options Tools Help                         |                                                                                 |                                                       |                        |         |       | - 0               | J ×                  |
|---------------------------------------------------------------------|---------------------------------------------------------------------------------|-------------------------------------------------------|------------------------|---------|-------|-------------------|----------------------|
| ] 🍒 🍒   🎩 🧱 😂   🕥 💽   🖇 🖻 🛍   🚥   🔐                                 | ⚠ 🔲 🗞 🚰 🕂 🖙 → 🕼 💈 🕼                                                             |                                                       |                        |         |       |                   |                      |
| f1 f2 f3 f4 f5 f6 f7 f8 f9 f10 f11 f12 f13                          | f14 f15 f16 f17 f18 f19 f20 f21 f22 f23 f24                                     |                                                       |                        |         |       |                   |                      |
| NPATRBCT<br>VPATRBAG<br>M1369689                                    | S I<br>Estado de Mi<br>Bens em Transito cor                                     | A D<br>inas Gerais<br>n Depreciacao                   | - Orige                | m       | 09    | PROE<br>•11.<br>1 | EMGE<br>2023<br>7:02 |
| Unidade Processado                                                  | ora : 1501041 - DLM/SI                                                          | EPLAG                                                 |                        |         |       |                   |                      |
| Se                                                                  | elecione uma Opcao par                                                          | ra Geracao da (                                       | Consult                | a: 3    |       |                   |                      |
| 1-) Documento:<br>Elemento It<br>2-) Unidade Cor<br>3-) Unidade Cor | (Emitente/Tipo/ Ano /<br>/ /<br>tem Despesa: Intabil:<br>ntabil/Elemento Item I | / Seq. )<br>/ / 0<br>Documento Fina<br>Despesa: 15000 | 1<br>lizado<br>02 / 52 | ?<br>06 |       |                   |                      |
|                                                                     | Selecione uma                                                                   | a das Opçoes                                          |                        |         |       |                   |                      |
|                                                                     | <u>x</u> ) Exibir apenas o 1<br>_ ) Exibir os Patrimo                           | Fotal<br>onios                                        |                        |         |       |                   |                      |
| Enter-PF1PF2I<br>Help DESIS I                                       | PF3PF4PF5PF6-<br>Fim                                                            | PF7PF8                                                | -PF9<br>Retrn          | PF10    | PF11- | -PF1<br>Men       | 2<br>uP<br>8M-3278-2 |

Confirme os dados da consulta digitando "S" e tecle < Enter>.

| SEPLAG                                                                                                    |                                                                              | – ø ×                        |
|----------------------------------------------------------------------------------------------------|------------------------------------------------------------------------------|------------------------------|
| Host Edit View Options Tools Help                                                                                                    |                                                                              |                              |
| 🍒 🍇 🗉 🖏 🚭   🛐 🛐   ½ 🖻 🎕   🚥   🔐   🔥   🖿 🗞   🛃 🖕 🚰 +   1 12 13   ∞                                                                                                    |                                                                              |                              |
| \$1         \$2         \$3         \$4         \$5         \$6         \$7         \$8         \$9         \$10         \$11         \$12         \$13         \$14         \$15         \$16         \$17         \$18         \$19         \$20         \$21         \$22         \$23         \$24 |                                                                              |                              |
|                                                                                                    |                                                                              |                              |
| NPATRBCT S                                                                                                    | A D                                                                          | PRODEMGE                     |
| VPATRBAG Estado de                                                                                                    | Minas Gerais                                                                 | 13.11.2023                   |
| M1369689 Bens em Transito o                                                                                                    | com Depreciacao - Origem                                                     | 14:05                        |
| Unidade Processadora : 1501041 - DLM/                                                                                                    | SEPLAG                                                                       |                              |
| Selecione uma Opcao p                                                                                                    | bara Geracao da Consulta: 3                                                  | 3                            |
| <ul> <li>1-) Documento: (Emitente/Tipo/ And<br/>/ /</li> <li>Elemento Item Despesa:</li> <li>2-) Unidade Contabil:</li> <li>3-) Unidade Contabil/Elemento Iter</li> </ul>                                                                                                    | ) / Seq. )<br>/ / 01<br>Documento Finalizado ?<br>n Despesa: 1500002 / 5206  |                              |
| Selecione u<br>( <u>x</u> ) Exibir apenas o<br>( _ ) Exibir os Patri                                                                                                    | Confirma Dados da Consu<br>(S/N): <u>s</u><br>Tecle <enter> Para con</enter> | ılta ?<br>htinuar            |
| Enter-PF1PF2PF3PF4PF5PF                                                                                                    | F6PF7PF8PF9PF1(                                                              | 0PF11PF12                    |
| Help DESIS Fim                                                                                                    | Retrn                                                                        | MenuP                        |
| Connected to bhmvst.prodemge.gov.br port 23                                                                                                    | 11                                                                           | 9/57 NUM 14:05:13 IBM-3278-2 |

Os dados resumidos são exibidos. A diferença apontada refere-se ao valor total da depreciação dos patrimônios contidos nos documentos não confirmados da unidade contábil informada. Tecle <Enter>.

| SEPLAG                                      |                                                  |                  | – ø ×                   |
|---------------------------------------------|--------------------------------------------------|------------------|-------------------------|
| Host Edit View Options Iools Help           |                                                  |                  |                         |
|                                             |                                                  |                  |                         |
| Tecle <fnter> para</fnter>                  | continuar                                        |                  |                         |
| NPATRBCT                                    | S I A D                                          |                  | PRODEMGE                |
| VPATRBAE                                    | Estado de Minas Gera                             | ais              | 13.11.2023              |
| M1369689                                    | Bens em Transito com Deprec:                     | iacao - Origem   | 14:06                   |
| Unidade Processado                          | ora : 1501041 - DLM/SEPLAG                       |                  |                         |
|                                             | Resumo Totalizacao                               | D                |                         |
|                                             |                                                  | =                |                         |
| Total                                       | Patrimonios SIADS BEM:                           | 3994,45          |                         |
| Total                                       | Patrimonio Documento:                            | 3870 <b>,</b> 35 |                         |
| Difere                                      | enca SIADS BEM X Documento:                      | 124,10           |                         |
|                                             |                                                  |                  |                         |
|                                             |                                                  |                  |                         |
| Entor-DE1DE2                                | $PF^{2} = -DF^{4} = -DF^{5} = -DF^{6} = -DF^{7}$ | -DF8DF9DF10      | DE11DE12                |
| Help DESIS F                                | 'im                                              | Retrn            | MenuP                   |
| Connected to bhmvst.prodemge.gov.br port 23 |                                                  | 2/1              | NUM 14:06:27 IBM-3278-2 |

- Consulta por Unidade Contábil e Elemento Item Despesa exibindo os Patrimônios

Selecione com "X" a opção correspondente a "Exibir os Patrimônios" e tecle < Enter>.

```
SEPLAG
                                                                                                 ٥
                                                                                                    ×
Host Edit View Options Tools Help
35 35 | 手, 職 番 | 🛐 🕺 | 3 🖻 🛍 | --- | 22 | A | 🔳 🔦 | 🛃 | --  💷 - + | 3 | 3 | 3 | 5
$1 $2 $3 $4 $5 $6 $7 $8 $3 $10 $11 $12 $13 $14 $15 $16 $17 $18 $19 $20 $21 $22 $23 $24
  NPATRBCT
                                                           D
                                                                                             PRODEMGE
                                                     A
                                     Estado de Minas Gerais
  VPATRBAG
                                                                                          13.11.2023
  M1369689
                           Bens em Transito com Depreciacao - Origem
                                                                                                 14:15
  Unidade Processadora : 1501041 - DLM/SEPLAG
                       Selecione uma Opcao para Geracao da Consulta: 3
      1-) Documento: (Emitente/Tipo/ Ano / Seq. )
                                     1
                                                                  / 01
                                             1
                                                   Documento Finalizado ?
           Elemento Item Despesa:

2-) Unidade Contabil:
3-) Unidade Contabil/Elemento Item Despesa: 1500002 / 5206

                                    Selecione uma das Opçoes
                              Exibir apenas o Total
                            )
                            ) Exibir os Patrimonios
 Enter-PF1---PF2---PF3---PF4---PF5---PF6---PF7---PF8---PF9---PF10--PF11--PF12-
        Help DESIS Fim
                                                                       Retrn
                                                                                              MenuP
           nge.gov.br port 23
                                                                                              14:15:38 IBM-3278-
                                                                                        NUM
```

Confirme os dados da consulta digitando "S" e tecle <Enter>.

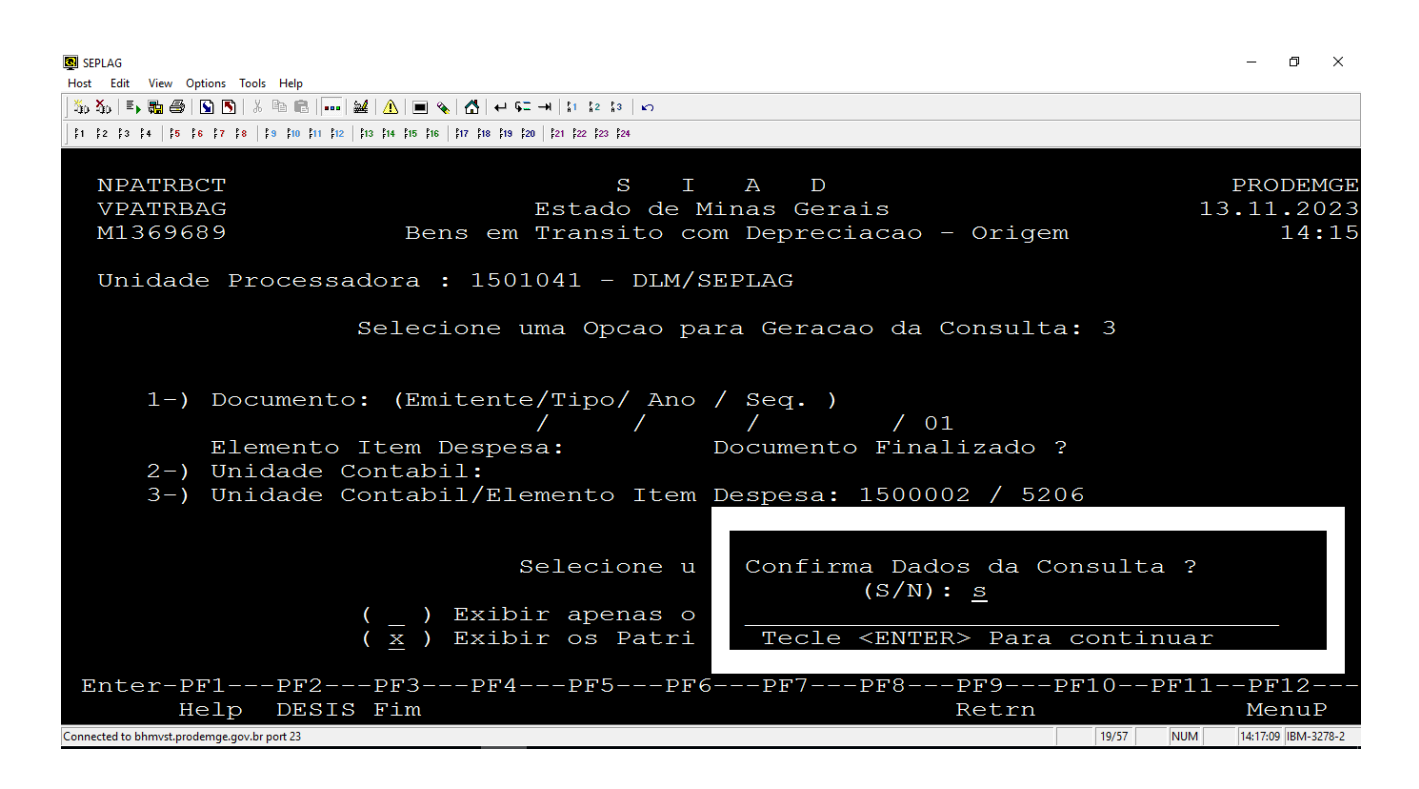

Os dados detalhados são exibidos. A diferença apontada refere-se ao valor total da depreciação dos patrimônios contidos nos documentos não confirmados da unidade contábil informada. Tecle <Enter>.

| 関 SEPLAG<br>Host Edit View Options Tools Help                                                    |                                                                        |                                | - 0 ×             |
|--------------------------------------------------------------------------------------------------|------------------------------------------------------------------------|--------------------------------|-------------------|
| 🍒 🏠   🃭 🦝 🚳   🕥 🔊   🕹 🖻 💼     🕍   🕰   🔳 💊   🛃 🔹                                                  | - GI →   1 12 13   K)                                                  |                                |                   |
| \$1 \$2 \$3 \$4   \$ <b>5 \$6 \$7 \$8   \$9 \$10 \$11 \$12   \$13 \$14 \$15 \$16   \$17 \$18</b> | <b>19   20     21   22   23   24</b>                                   |                                |                   |
|                                                                                                  |                                                                        |                                |                   |
| NPATRBCT                                                                                         | S I A D                                                                |                                | PRODEMGE          |
| VPATRBAD                                                                                         | Estado de Minas Gerais                                                 |                                | 13.11.2023        |
| M1369689 Bens e                                                                                  | m Transito com Depreciaca                                              | io – Origem                    | 14:18             |
| Unidade Processadora : 15                                                                        | 01041 - DLM/SEPLAG                                                     |                                |                   |
| Numero Documento                                                                                 | Numero Patrimonio                                                      | Elemento Item D                | espesa            |
| Valor do Bem                                                                                     | Valor Documento                                                        | Diferenca Seque                | ncial Bem         |
| ======================================                                                           | 1 00000000000026824060<br>347,38<br>1 000000000000026801698<br>3522,97 | 5206<br>2,62<br>5206<br>121,48 | 001<br>001        |
| Diferenca SIADS B<br>Enter-PF1PF2PF3PF<br>Help DESIS Fim                                         | EM X Documento:<br>4PF5PF6PF7PF8                                       | 124,10<br>3PF9PF10P<br>Retrn   | PF11PF12<br>MenuP |

# 3 – Consulta de documentos pela Unidade Destino

No Módulo de Material Permanente, acesse a opção 9 - Consulta e tecle < Enter>.

| SEPLAG                                                  |                                                          |       |        | _        | o ×        |
|---------------------------------------------------------|----------------------------------------------------------|-------|--------|----------|------------|
| Host Edit View Options Tools Help                       |                                                          |       |        |          |            |
| ዀ 🏠   🎩 🧱 🎒   🕥 🖪   🕹 🛍 📾   🚥   🔐                       |                                                          |       |        |          |            |
| 2   3   4     5   6   7   8     9   10   11   12     11 | 3 \$14 \$15 \$16 \$17 \$18 \$19 \$20 \$21 \$22 \$23 \$24 |       |        |          |            |
|                                                         |                                                          |       |        |          |            |
| NPATR000                                                | SIAD                                                     |       |        | PRO      | DEMGE      |
| VPATR000                                                | Estado de Minas Gerais                                   |       | 0      | 8.11     | .2023      |
| M1369689                                                | Patrimonio                                               |       |        |          | 14:24      |
| Teste-Seplag                                            |                                                          |       |        |          |            |
|                                                         | 1 - Sequencial de Plaquetas                              |       |        |          |            |
|                                                         | 2 - Cadastra Material Permanente                         |       |        |          |            |
|                                                         | 3 - Agrega Bem Patrimonial                               |       |        |          |            |
|                                                         | 4 - Movimenta Bem Patrimonial                            |       |        |          |            |
|                                                         | 5 - Reavaliacao Bem Patrimonial                          |       |        |          |            |
|                                                         | 6 - Baixa Bem Patrimonial                                |       |        |          |            |
|                                                         | 7 - Co-Responsavel                                       |       |        |          |            |
|                                                         | 8 - Relatorio                                            |       |        |          |            |
|                                                         | 9 – Consulta                                             |       |        |          |            |
|                                                         | 10 - Carga Inicial                                       |       |        |          |            |
|                                                         | 11 – Inventario com Coletor de Dados                     |       |        |          |            |
|                                                         | 12 - Tabelas Documento Locacao Veiculo                   |       |        |          |            |
|                                                         | 13 - Procedimentos Especiais                             |       |        |          |            |
|                                                         | 14 - Tabela de Parametros de Depreciacad                 | D I   |        |          |            |
|                                                         | 15 - Tabela de Parametros de Reavaliacad                 | Þ     |        |          |            |
|                                                         |                                                          |       |        |          |            |
|                                                         | Opcao: 9_                                                | 710   | DD11   | DR       | 1.0        |
| Enter-PF1PF2                                            | ЪЕЗБЕдБЕ2БЕ2БЕ,\БЕ8БЕ,ЗБЕ                                | 10    | -FETT- |          | 12         |
| нетр                                                    | E TW                                                     |       |        | Mei      | nuP        |
| Connected to bhmvst.prodemge.gov.br port 23             |                                                          | 22/45 | NUM    | 14:25:04 | IBM-3278-2 |

Acesse a opção 25- Deprec. a baixar na Confirmacao e tecle < Enter>.

| SEPLAG     Host Edit View Options Tools Help     50 50                                                                                                    | N 1 1 12 13 1 10                                                                  |                                                                                         |                                                                                                    |                                                                        | -                                                    | o ×                          |
|----------------------------------------------------------------------------------------------------|-----------------------------------------------------------------------------------|-----------------------------------------------------------------------------------------|----------------------------------------------------------------------------------------------------|------------------------------------------------------------------------|------------------------------------------------------|------------------------------|
| <pre>NPATR851<br/>VPATR851<br/>VPATR851<br/>M1369689<br/>1- Faixa Patrimonial distrik<br/>2- Consulta - Patrimonio<br/>3- Consulta - Patrimonio Ant<br/>4- Espelho do Documento de E<br/>5- Movimentacao por Numero do<br/>6- Historico de Movimentacao<br/>7- Movimentacao a Confirmar</pre> | S<br>Estado d<br>Patrimon<br>ouida<br>cerior<br>chtrada<br>le Docume<br>o/Patrimo | I A<br>de Minas<br>nio - Co<br>14-<br>15-<br>16-<br>17-<br>ento 18-<br>ponio 19-<br>20- | D<br>5 Gerais<br>onsultas<br>- Bem a Aliena:<br>- Baixa de Bem<br>- Total Patrimo<br>- Patrimonio -<br>- Total de Pat<br>- Balanco Fina;<br>- Resumo Eleme; | r<br>onio por Un<br>Consultas<br>rimonios Ca<br>nceiro<br>nto Item De  | PROI<br>08.11.<br>1<br>.id. Adr<br>Gerais<br>dastrac | DEMGE<br>2023<br>14:26<br>n. |
| 8- Movimentacao a Autorizar<br>9- Consulta Co-Responsavel<br>10- Movimentacao Por Periodo<br>11- Item Material no Almoxari<br>12- Agregacao do Bem Patrimon<br>13- Autorizacao por Num. Docu                                                                                                  | fado<br>ial<br>mento                                                              | 21-<br>22-<br>23-<br>24-<br>25-                                                         | - Consulta Req<br>- Consulta Est<br>- NF pendentes<br>- Consulta Cus<br>- Deprec. a ba                                                                      | iisicao - S<br>oque Perman<br>de comunic<br>tos de Bens<br>ixar na Con | IAD WEE<br>ente<br>ação Po<br>Moveis<br>firmaca      | ortal<br>S<br>ao             |
| Enter-PF1PF2PF3PF4                                                                                                    | Op<br>PF5P                                                                        | 900200: <u>2</u> 9<br>900200: <u>2</u> 9                                                | 5<br>77PF8PF9                                                                                                    | PF10PF                                                                 | '11PF1                                               | L2                           |
| Connected to bhmvst.prodemge.gov.br port 23                                                                                                    |                                                                                   |                                                                                         | Ret.                                                                                                    | 21/44 N                                                                | IUM 14:27:36                                         | I UI P<br>IBM-3278-2         |

Acesse a opção 2- Unidade de Destino e tecle < Enter>.

| 📕 SEPLAG<br>Host Edit View Options Tools Help      |                                                             | – 0 ×                         |
|----------------------------------------------------|-------------------------------------------------------------|-------------------------------|
| 🍈 🏠 🗉 🛼 🚭 🖌 🕥 🕺 🐇 🖻 💼 🖡                            | ≝ <u>A</u> = % <u>A</u> + + % → 1 1 12 13   m               |                               |
| \$1 \$2 \$3 \$4 \$5 \$6 \$7 \$8 \$9 \$10 \$11 \$12 | \$13 \$14 \$15 \$16 \$17 \$18 \$19 \$20 \$21 \$22 \$23 \$24 |                               |
|                                                    |                                                             |                               |
| NPATR851                                           | S I A D                                                     | PRODEMGE                      |
| VPATRBAF                                           | Estado de Minas Gerais                                      | 13.11.2023                    |
| M1369689                                           | Bens em Transito com Depreciação                            | 09:55                         |
|                                                    |                                                             |                               |
|                                                    |                                                             |                               |
|                                                    |                                                             |                               |
|                                                    | Selecione uma Opcao                                         |                               |
|                                                    | Serecióne una opead                                         |                               |
|                                                    |                                                             |                               |
|                                                    | 1 - Unidade de Origem                                       |                               |
|                                                    | 2 - Unidade de Destino                                      |                               |
|                                                    |                                                             |                               |
|                                                    | Opcao: <u>2</u>                                             |                               |
|                                                    |                                                             |                               |
|                                                    |                                                             |                               |
|                                                    |                                                             |                               |
|                                                    |                                                             |                               |
|                                                    |                                                             |                               |
|                                                    |                                                             |                               |
| Enter-PF1PF2                                       | -PF3PF4PF5PF6PF7PF8PF9                                      | PF10PF11PF12                  |
| Help Retrn                                         | Fim Retr                                                    | n MenuP                       |
| Connected to bhmvst.prodemge.gov.br port 23        |                                                             | 15/42 NUM 09:56:07 IBM-3278-2 |

### <u>ATENÇÃO</u>:

Todas os procedimentos para obter as consultas pela Unidade de Destino são os mesmos utilizados na obtenção das consultas por Unidade de Origem.

Todas as consultas por Unidade de Destino produzem as mesmas informações que as produzidas nas consultas por Unidade de Origem.

Portanto, refira-se aos procedimentos de acionamento das consultas por Unidade de Origem, tendo em vista que onde a unidade contábil for requerida, a **unidade contábil da unidade destino** do documento deve ser informada.

# 4 – Emissão de Relatórios pela Unidade Origem

No Módulo de Material Permanente, acesse a opção 8 - Relatório e tecle < Enter>.

| SEPLAG     Hatt Edit View Ontions Tools Hale                                                                                                    |                                                     |     | - 6         | ×               |
|----------------------------------------------------------------------------------------------------|-----------------------------------------------------|-----|-------------|-----------------|
| The second second secon | ¥   ⚠   ■ %   ⚠   ← 두 →   11 12 13   ∽              |     |             |                 |
| f1 f2 f3 f4 f5 f6 f7 f8 f9 f10 f11 f12                                                                                                    | f13 f14 f15 f16   f17 f18 f19 f20   f21 f22 f23 f24 |     |             |                 |
|                                                                                                    |                                                     |     |             |                 |
| NPATR000                                                                                                    | S I A D                                             |     | PROD        | EMGE            |
| VPATR000                                                                                                    | Estado de Minas Gerais                              | 13  | .11.        | 2023            |
| M1369689                                                                                                    | Patrimonio                                          |     | 1           | 4:52            |
| Teste-Seplag                                                                                                    |                                                     |     |             |                 |
|                                                                                                    | 1 - Sequencial de Plaquetas                         |     |             |                 |
|                                                                                                    | 2 - Cadastra Material Permanente                    |     |             |                 |
|                                                                                                    | 3 - Agrega Bem Patrimonial                          |     |             |                 |
|                                                                                                    | 4 - Movimenta Bem Patrimonial                       |     |             |                 |
|                                                                                                    | 5 - Reavaliacao Bem Patrimonial                     |     |             |                 |
|                                                                                                    | 6 - Baixa Bem Patrimonial                           |     |             |                 |
|                                                                                                    | 7 - Co-Responsavel                                  |     |             |                 |
|                                                                                                    | 8 - Relatorio                                       |     |             |                 |
|                                                                                                    | 9 – Consulta                                        |     |             |                 |
|                                                                                                    | 10 – Carga Inicial                                  |     |             |                 |
|                                                                                                    | 11 - Inventario com Coletor de Dados                |     |             |                 |
|                                                                                                    | 12 - Tabelas Documento Locacao Veiculo              |     |             |                 |
|                                                                                                    | 13 - Procedimentos Especiais                        |     |             |                 |
|                                                                                                    | 14 - Tabela de Parametros de Depreciacao            |     |             |                 |
|                                                                                                    | 15 - Tabela de Parametros de Reavaliacao            |     |             |                 |
|                                                                                                    |                                                     |     |             |                 |
| Entor-DE1DE2                                                                                                    | -DE3 - DE4 - DE5 - DE6 - DE7 - DE8 - DE9 - DE10 - 1 | 011 | 1           | 2               |
| Uolp                                                                                                    | Fin                                                 |     | Mon         | 2 – – –<br>11 D |
| merp                                                                                                    |                                                     | NUM | Internet in | LLLE            |
| Connected to phmvst.prodemge.gov.br port 23                                                                                                    | 22/45                                               | NUM | 14:53:36 IB | IVI-3278-2      |

Acesse a opção 30- Deprec. a Baixar na Confirmacao e tecle < Enter>.

| ፼ SEPLAG<br>Host Edit View Options Tools Help                                                                                                    |                                                                                                    |                                                                                                    |                                                                                                    | - 0 ×                                                                                                    |
|----------------------------------------------------------------------------------------------------|----------------------------------------------------------------------------------------------------|----------------------------------------------------------------------------------------------------|----------------------------------------------------------------------------------------------------|----------------------------------------------------------------------------------------------------|
| 🍈 🏠   町 🍓 🕒 🛐 🕺 🤒 💼 👘 💷 🔐 🛕 🔲 🛶 😂                                                                                                    | →N \$1 \$2 \$3 KO                                                                                                    |                                                                                                    |                                                                                                    |                                                                                                    |
| \$1 \$2 \$3 \$4 \$\$ \$6 \$7 \$8 \$9 \$10 \$11 \$12 \$13 \$14 \$15 \$16 \$17 \$18 \$19 \$20                                                                                                    | \$21 \$22 \$23 \$24                                                                                                    |                                                                                                    |                                                                                                    |                                                                                                    |
|                                                                                                    |                                                                                                    |                                                                                                    |                                                                                                    |                                                                                                    |
| NPATR800                                                                                                    | S I A                                                                                                    | D                                                                                                    |                                                                                                    | PRODEMGE                                                                                                    |
| VPATR800                                                                                                    | Estado de Min                                                                                                    | as Gerais                                                                                                    |                                                                                                    | 13.11.2023                                                                                                    |
| M1369689                                                                                                    | Patrimonio -                                                                                                    | Relatorios                                                                                                    |                                                                                                    | 14:54                                                                                                    |
| Teste-Seplag                                                                                                    |                                                                                                    |                                                                                                    |                                                                                                    |                                                                                                    |
| <ol> <li>Dados Cadastrais (Param</li> <li>Inventario</li> <li>Resumo de Movimentacao</li> <li>Balanco Fisico Financei</li> <li>Guia de Movimentacao/Ca</li> <li>Item Material e seus Pa</li> <li>Patrimonios Baixados</li> <li>Termo de Avaliacao</li> <li>Num. Patrimonios de uma</li> <li>Relatorios ate Dez/2001</li> <li>Movimentacao por period</li> <li>Entrada/Saida da Bolsa</li> <li>Mov. Financeira/Quantit</li> <li>Informacoes de Bens Par</li> </ol> | etros)<br>por Periodo<br>ro - Geral<br>rga Inicial<br>trimonios<br>Faixa<br>o<br>de Materiais<br>ativa dos Bens<br>ametrizados | 2 - Carga Par<br>4 - Resumo E<br>6 - Balanco<br>8 - Espelho<br>10 - Bem Agree<br>12 - Patrimon<br>14 - Termo de<br>16 - Etiqueta<br>18 - Total de<br>20 - Patrimon<br>22 - Entradas<br>24 - Bens Inco<br>26 - Dados Cao<br>28 - Relatório | trimonial<br>lemento Ite<br>Fisico Fina<br>Documento o<br>gador seus<br>ios por Ite<br>Baixa Patr<br>Patrimonio<br>ios em Movi<br>por Nota F<br>orporados<br>d Bem Ceco | em Despesa<br>anceiro<br>de Entrada<br>Agregados<br>em Material<br>rimonial<br>os<br>os Cadastrado<br>mentacao<br>Fiscal<br>dido/Recebido<br>cao |
| 29 - Depreciacao Gerado pera                                                                                                    |                                                                                                    | 30 - Deprec. 3                                                                                                    | a balxar Na                                                                                                    |                                                                                                    |
| Enter-PF1PF2PF3PF4-                                                                                                    | PF5PF6                                                                                                    | <u>9</u><br>9F7PF8PF                                                                                                    | 9PF10F                                                                                                    | PF11PF12                                                                                                    |
| Help Fim                                                                                                    |                                                                                                    | Re                                                                                                    | trn                                                                                                    | MenuP                                                                                                    |
| Connected to bhmvst.prodemge.gov.br port 23                                                                                                    |                                                                                                    |                                                                                                    | 22/44                                                                                                    | NUM 14:54:47 IBM-3278-2                                                                                                    |

As opções de relatórios são as mesmas opções de consulta. As telas apresentadas são as mesmas exibidas nas consultas.

Os relatórios são obtidos com os mesmos passos executados na consulta

Acesse a opção 1- Unidade de Origem e tecle < Enter>.

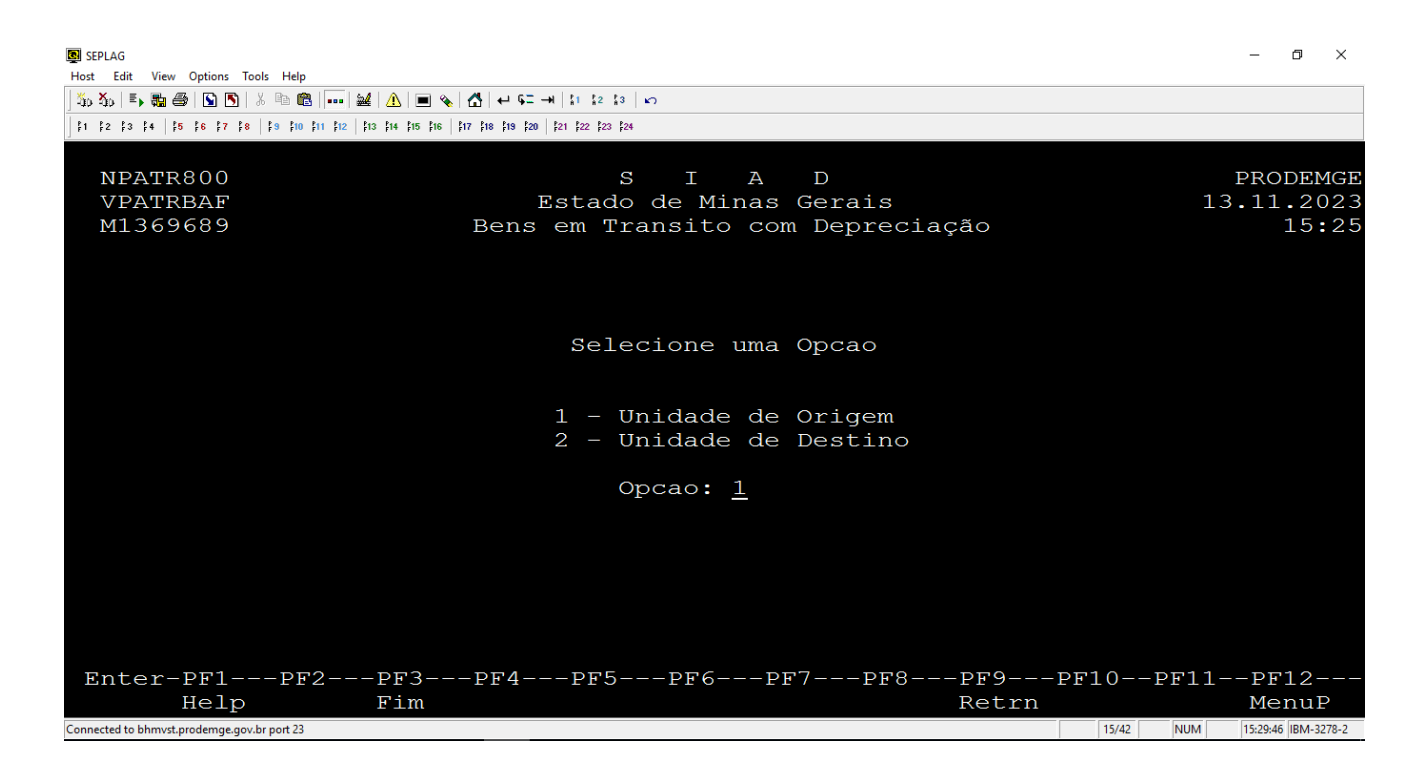

O menu exibido é idêntico ao da consulta.

| B seplag                                                                                         | – 🗗 🗙                        |
|--------------------------------------------------------------------------------------------------|------------------------------|
| Host Edit View Options Tools Help                                                                |                              |
| ] 🏷 🏷   馬 🍓 🖄 🐚 🕼   🖦 🛍   🚹 🔳 🔌 🚺 🕂 🖛 🛏 🕹                                                        |                              |
| f1 f2 f3 f4   f5 f6 f7 f8   f9 f10 f11 f12   f13 f14 f15 f16   f17 f18 f18 f20   f21 f22 f23 f24 |                              |
|                                                                                                  |                              |
| NPATRDFD S I A D                                                                                 | PRODEMGE                     |
| VPATRBAB Estado de Minas Gerais                                                                  | 13.11.2023                   |
| M1369689 Bens em Transito com Depreciação - Orige                                                | em 15:30                     |
| Unidade Processadora : 1501041 - DLM/SEPLAG                                                      |                              |
| Selecione uma Opcao para Geracao da Consulta                                                     | a: _                         |
| <pre>1-) Documento: (Emitente/Tipo/ Ano / Seq. )</pre>                                           | o ? _                        |
| Enter-PF1PF2PF3PF4PF5PF6PF7PF8PF9                                                                | -PF10PF11PF12                |
| Help Desis Fim Retrn                                                                             | MenuP                        |
| Connected to bhmvst.prodemge.gov.br port 23                                                      | 9/64 NUM 15:32:19 IBM-3278-2 |

Selecione uma opção de relatório conforme a sua necessidade. Após digitar as informações solicitadas, selecione Imprimir na Impressora Local ou Enviar Relatório para WEB e acione <PF5> para confirmar a impressão.

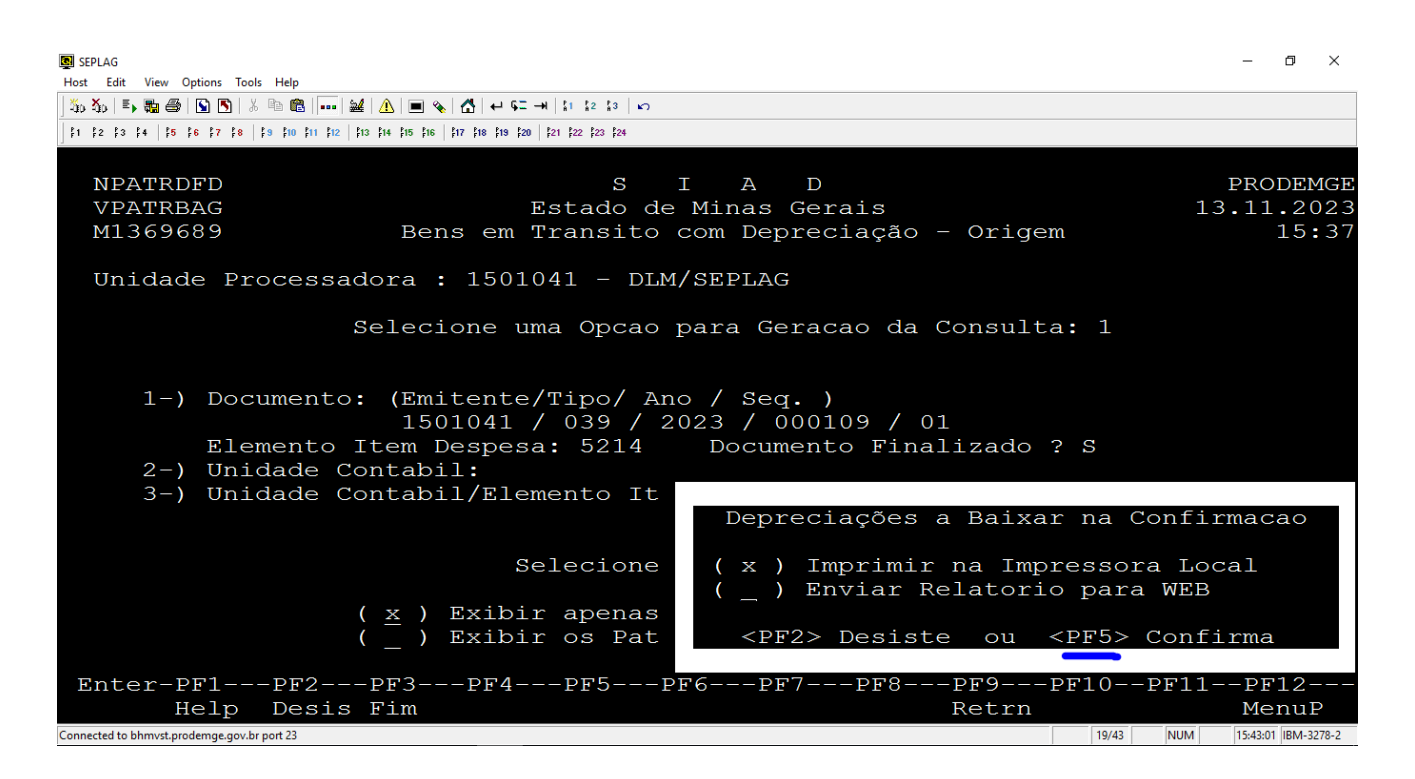

#### 4.1 - Exemplo de relatórios por Número do documento e Elemento Item de despesa

Resumo

RPATRDFE S I А D PAG.: 000001 ESTADO DE MINAS GERAIS Data:23/10/2023 NPATRDFE Bens em Transito com Depreciacao - Origem Hora:15:10:02.9 Unidade Processadora : 1501041 - DLM/SEPLAG Numero Documento.: 1501041-039-2023/000109-01 - Elem. Item Despesa.: 5214 Resumo Totalizacao \_\_\_\_\_ Total Patrimonios SIADS BEM ....: 164,16 Total Patrimonio Documento....: 162,52 Diferenca SIADS BEM X Documento: 1,64

Detalhado

| 3 |
|---|
| _ |
| 0 |
|   |
| m |
| _ |
|   |
|   |
|   |
|   |
|   |
|   |

Diferenca SIADS BEM X Documento:

1,64

# 4.2 - Exemplo de relatórios por Unidade Contábil

#### Resumo

| RPATRDFF     | SIAD                                   | PAG.: 000001                |
|--------------|----------------------------------------|-----------------------------|
| NPATRDFF     | Estado de Minas Gerais                 | Data:29/11/2023             |
|              | Bens em Transito com Depreciaca        | ao - Origem Hora:10:55:46.8 |
| Unidade Proc | cessadora : 1501041 - DLM/SEPLAG       |                             |
| Unidade Cont | abil.: 1500002 - SEPLAG - CONT. E FINA | ANCAS                       |
|              | Resumo Totalizacao                     |                             |
|              |                                        |                             |
|              | Total Patrimonios SIADS BEM:           | 156.081,80                  |
|              | Total Patrimonio Documento:            | 139.066,93                  |
|              |                                        |                             |
|              | Diferenca SIADS BEM X Documento:       | 17.014,87                   |
|              |                                        |                             |
|              |                                        |                             |

#### Detalhado

| RPATRDFF                    | SIAD                      |               | PAG.: 000001    |
|-----------------------------|---------------------------|---------------|-----------------|
| NPATRDFF                    | Estado de Minas Gerais    | I             | Data:29/11/2023 |
| Bens em                     | Transito com Depreciacao  | - Origem H    | Hora:11:05:05.6 |
| Unidade Processadora : 1503 | 1041 - DLM/SEPLAG         |               |                 |
| Unidade Contabil.: 1500002  | - SEPLAG - CONT. E FINANC | CAS           |                 |
| Numero Documento            | Numero Patrimonio         | Elemento Iter | n Despesa       |
| Valor do Bem                | Valor Documento           | Diferenca     | Sequencial Bem  |
| 1501104-004-2020/000002-01  | 000000000000026824060     | 5206          |                 |
| 350,00                      | 347,38                    | 2,62          | 001             |
| 1501041-025-2020/000335-01  | 00000000000026801698      | 5206          |                 |
| 3.644,45                    | 3.522,97                  | 121,48        | 001             |
| 1501102-004-2022/000001-01  | 00000000000026787814      | 5217          |                 |
| 72.692,30                   | 69.966,34                 | 2.725,96      | 001             |
| 1501102-004-2022/000003-01  | 00000000000026787822      | 5217          |                 |
| 66.219,89                   | 63.736,65                 | 2.483,24      | 001             |
| 1501041-039-2023/000109-01  | 00000000000024434302      | 5214          |                 |
| 82,08                       | 81,26                     | 0,82          | 001             |
| 1501041-039-2023/000109-01  | 00000000000024434310      | 5214          |                 |
| 82,08                       | 81,26                     | 0,82          | 002             |
| 1501104-082-2023/000007-01  | 00000000000032888015      | 5299          |                 |
| 6.048,00                    | 80,00                     | 5.968,00      | 001             |
| 1501104-082-2023/000010-01  | 00000000000032888007      | 5299          |                 |
| 6.048,00                    | 80,00                     | 5.968,00      | 001             |

Diferenca SIADS BEM X Documento: 17.014,87

# 4.3 - Exemplo de relatórios por Unidade Contábil e Elemento Item Despesa

Resumo

| RPATRDFG           | S I A D                        |             | PAG.: 000001    |
|--------------------|--------------------------------|-------------|-----------------|
| NPATRDFG           | Estado de Minas Gerais         |             | Data:23/10/2023 |
|                    | Bens em Transito com Depreciac | ao - Origem | Hora:16:13:25.9 |
| Unidade Processado | ra : 1501041 - DLM/SEPLAG      |             |                 |
| Unidade Contabil.: | 1500002 - Elemento Item Despes | a.: 5214    |                 |
|                    | Resumo Totalizacao             |             |                 |
|                    |                                |             |                 |
| Total              | Patrimonios SIADS BEM .        | 164 16      |                 |
| iotai              | actimonitos stabs bha          | 104,10      |                 |
| Total              | Patrimonio Documento:          | 162,52      |                 |
| Difere             | nca SIADS BEM X Documento:     | 1,64        |                 |
|                    |                                |             |                 |

Detalhado

| RPATRDFG               |                                           | SIAD                                           |                            | PAG.: 000001                |
|------------------------|-------------------------------------------|------------------------------------------------|----------------------------|-----------------------------|
| NPATRDFG               |                                           | Estado de Minas Gerais                         | I                          | Data:25/10/2023             |
|                        | Bens em                                   | Transito com Depreciacao                       | - Origem H                 | Hora:11:13:33.6             |
| Unidade H<br>Unidade ( | Processadora : 1501<br>Contabil.: 1500002 | 041 - DLM/SEPLAG<br>- SEPLAG - CONT. E FINANCA | AS                         |                             |
|                        | Numero Documento<br>Valor do Bem          | Numero Patrimonio<br>Valor Documento           | Elemento Iter<br>Diferenca | n Despesa<br>Sequencial Bem |
| 1501041-0              | 039-2023/000109-01<br>82,08               | 00000000000024434302<br>81,26                  | 5214<br>0,82               | 001                         |
| 1501041-0              | 039-2023/000109-01                        | 0000000000024434310                            | 5214                       |                             |
|                        | 82,08                                     | 81,26                                          | 0,82                       | 002                         |
|                        |                                           |                                                |                            |                             |

Diferenca SIADS BEM X Documento: 1,64

# 5 - Emissão de Relatórios pela Unidade Destino

No Módulo de Material Permanente, acesse a opção 8 - Relatório e tecle < Enter>.

| 💽 SEPLAG<br>Host Edit View Options Tools Help |                                                             |       | - 0           | ×       |
|-----------------------------------------------|-------------------------------------------------------------|-------|---------------|---------|
| 🍒 🏡 🗉 🛼 🚭 🕒 🔊 🕉 🖻 🏙 🚥                         | 월   <u>A</u>                                                |       |               |         |
| 1 1 1 1 1 1 1 1 1 1 1 1 1 1 1 1 1 1 1         | \$13 \$14 \$15 \$16 \$17 \$18 \$19 \$20 \$21 \$22 \$23 \$24 |       |               |         |
|                                               |                                                             |       |               |         |
| NPATR000                                      | S I A D                                                     |       | PRODE         | MGE     |
| VPATR000                                      | Estado de Minas Gerais                                      | 13    | .11.2         | 023     |
| M1369689                                      | Patrimonio                                                  |       | 14            | :52     |
| Teste-Seplag                                  |                                                             |       |               |         |
|                                               | 1 - Sequencial de Plaquetas                                 |       |               |         |
|                                               | 2 - Cadastra Material Permanente                            |       |               |         |
|                                               | 3 - Agrega Bem Patrimonial                                  |       |               |         |
|                                               | 4 - Movimenta Bem Patrimonial                               |       |               |         |
|                                               | 5 - Reavaliacao Bem Patrimonial                             |       |               |         |
|                                               | 6 - Baixa Bem Patrimonial                                   |       |               |         |
|                                               | 7 - Co-Responsavel                                          |       |               |         |
|                                               | 8 - Relatorio                                               |       |               |         |
|                                               | 9 - Consulta                                                |       |               |         |
|                                               | 10 - Carga Inicial                                          |       |               |         |
|                                               | 11 - Inventario com Coletor de Dados                        |       |               |         |
|                                               | 12 - Tabelas Documento Locacao Veiculo                      |       |               |         |
|                                               | 13 - Procedimentos Especiais                                |       |               |         |
|                                               | 14 - Tabela de Parametros de Depreciacao                    |       |               |         |
|                                               | 15 - Tabela de Parametros de Reavaliacao                    |       |               |         |
|                                               | Opcao: 8                                                    |       |               |         |
| Enter-PF1 <u>PF2</u>                          | -PF3PF4PF5PF6PF7PF8 <u>PF9PF10</u>                          | PF11- | -PF12         |         |
| Help                                          | Fim                                                         |       | Menu          | ιP      |
| Connected to bhmvst.prodemge.gov.br port 23   | 22/45                                                       | NUM   | 14:53:36 IBM- | -3278-2 |

Acesse a opção 30- Deprec. a Baixar na Confirmacao e tecle < Enter>.

| SEPLAG                                                                        |                     |               |               |          | -           | ٥         | $\times$ |
|-------------------------------------------------------------------------------|---------------------|---------------|---------------|----------|-------------|-----------|----------|
| Host Edit View Options Tools Help                                             |                     |               |               |          |             |           |          |
| ] 🌤 🌤   馬 🍓 🗟 🕒 🔊   ୬ 🖻 💼      🕍 🔔   🔳 🗞   🕁 🖛 =                              | H 1 2 3 KO          |               |               |          |             |           |          |
| f1 f2 f3 f4 <b>f5 f6 f7 f8</b> f9 f10 f11 f12 f13 f14 f15 f16 f17 f18 f19 f20 | \$21 \$22 \$23 \$24 |               |               |          |             |           |          |
|                                                                               |                     |               |               |          |             |           |          |
| NPATR800                                                                      | SIA                 | D             |               |          | PRO         | DEM       | IGE      |
| VPATR800 Estado de Min                                                        |                     | nas Gerais    |               |          | 13.11       | .20       | 23       |
| M1369689 Patrimonio -                                                         |                     | Relatorios    |               |          |             | 14:       | 54       |
| Teste-Seplag                                                                  |                     |               |               |          |             |           |          |
|                                                                               |                     |               |               |          |             |           |          |
| 1 - Dados Cadastrais (Parame                                                  | etros)              | 2 -           | Carga Patrim  | onial    |             |           |          |
| 3 – Inventario                                                                |                     | 4 -           | Resumo Elemen | nto Item | Despe       | sa        |          |
| 5 - Resumo de Movimentacao por Periodo                                        |                     | 6 –           | Balanco Fisi  | co Finan | ceiro       |           |          |
| 7 - Balanco Fisico Financeiro - Geral                                         |                     | 8 —           | Espelho Docu  | mento de | Entra       | da        |          |
| 9 - Guia de Movimentacao/Carga Inicial                                        |                     | 10 -          | Bem Agregado: | r seus A | gregad      | os        |          |
| 11 - Item Material e seus Patrimonios                                         |                     | 12 -          | Patrimonios   | por Item | Mater       | ial       |          |
| 13 - Patrimonios Baixados                                                     |                     | 14 -          | Termo de Bai  | xa Patri | monial      |           |          |
| 15 - Termo de Avaliacao                                                       |                     | 16 -          | Etiquetas Pa  | trimonio | s           |           |          |
| 17 - Num. Patrimonios de uma Faixa                                            |                     | 18 -          | Total de Pat: | rimonios | Cadas       | tra       | do       |
| 19 - Relatorios ate Dez/2001                                                  |                     | 20 -          | Patrimonios   | em Movim | entaca      | 0         |          |
| 21 - Movimentacao por periodo                                                 |                     | 22 -          | Entradas por  | Nota Fi  | scal        |           |          |
| 23 - Entrada/Saida da Bolsa de Materiais                                      |                     | 24 -          | Bens Incorpo: | rados    |             |           |          |
| 25 - Mov. Financeira/Quantitativa dos Bens                                    |                     | ; 26 -        | Dados Cad 1   | Bem Cedi | do/Rec      | ebi       | do       |
| 27 - Informacoes de Bens Parametrizados                                       |                     | 28 -          | Relatório Dep | preciaca | 0           |           |          |
| 29 - Depreciacao Gerado pela                                                  | Transferencia       | . <u>30</u> – | Deprec. a Ba  | ixar na  | Confir      | mac       | ao       |
|                                                                               | Opcao               | 30            |               |          |             |           |          |
| Enter-PF1PF2PF3PF4                                                            | PF5PF6              | PF7           | PF8PF9        | PF10PF   | 11 - PF     | 12-       |          |
| Help Fim                                                                      |                     |               | Retrn         |          | Me          | nuP       |          |
| Connected to bhmvst.prodemge.gov.br port 23                                   |                     |               |               | 22/44 NU | JM 14:54:47 | 7 IBM-327 | 78-2     |

pág. 27

As opções de relatórios são as mesmas opções de consulta. As telas apresentadas são as mesmas exibidas nas consultas.

Os relatórios são obtidos com os mesmos passos executados na consulta

Acesse a opção 2- Unidade de Destino e tecle < Enter>.

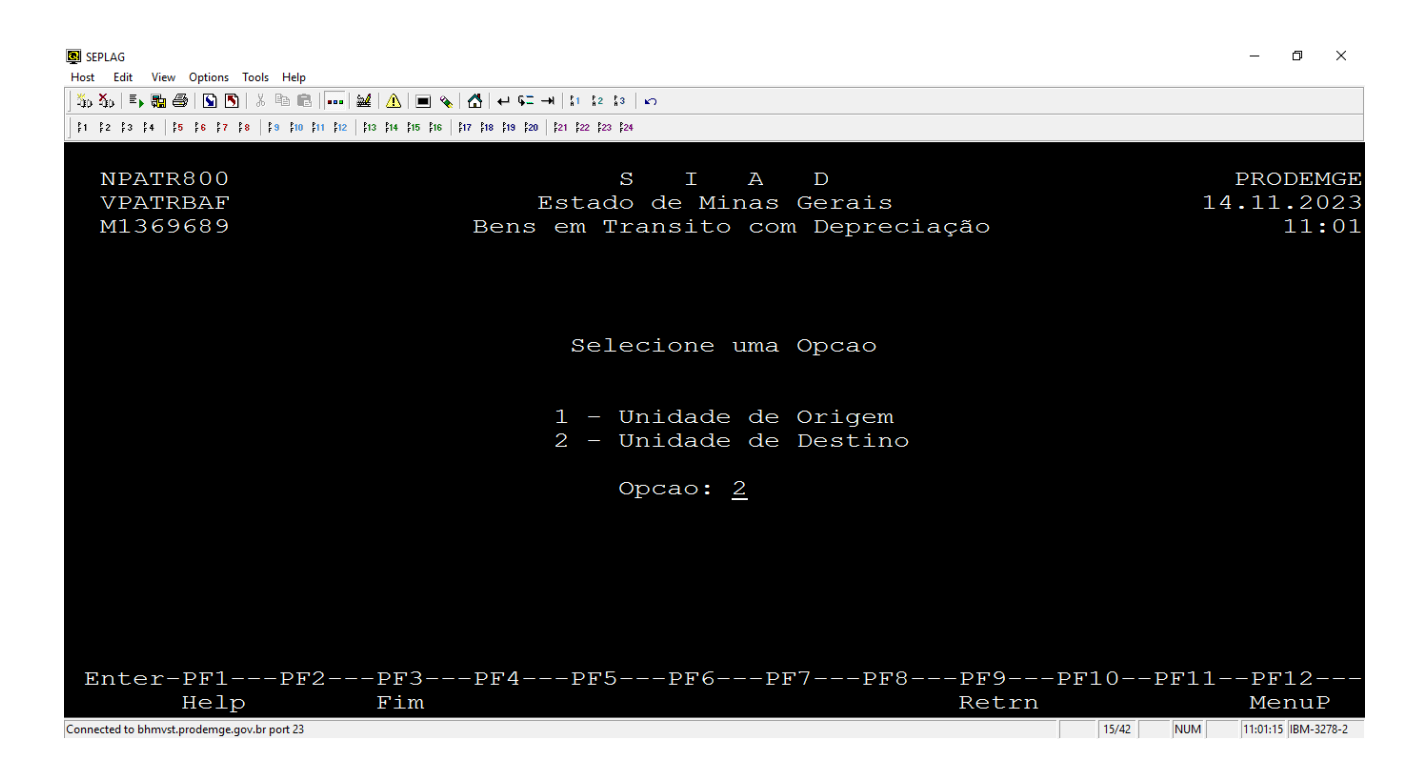

### <u>ATENÇÃO</u>:

Todas os procedimentos para obter os relatórios pela Unidade de Destino são os mesmos utilizados na obtenção dos relatórios por Unidade de Origem.

Todas os relatórios por Unidade de Destino produzem as mesmas informações que as produzidas nos relatórios por Unidade de Origem.

Portanto, utilize os procedimentos de acionamento dos relatórios por Unidade de Origem, tendo em vista que onde a unidade contábil for requerida, a **unidade contábil da unidade destino** do documento deve ser informada.

----- FIM -----